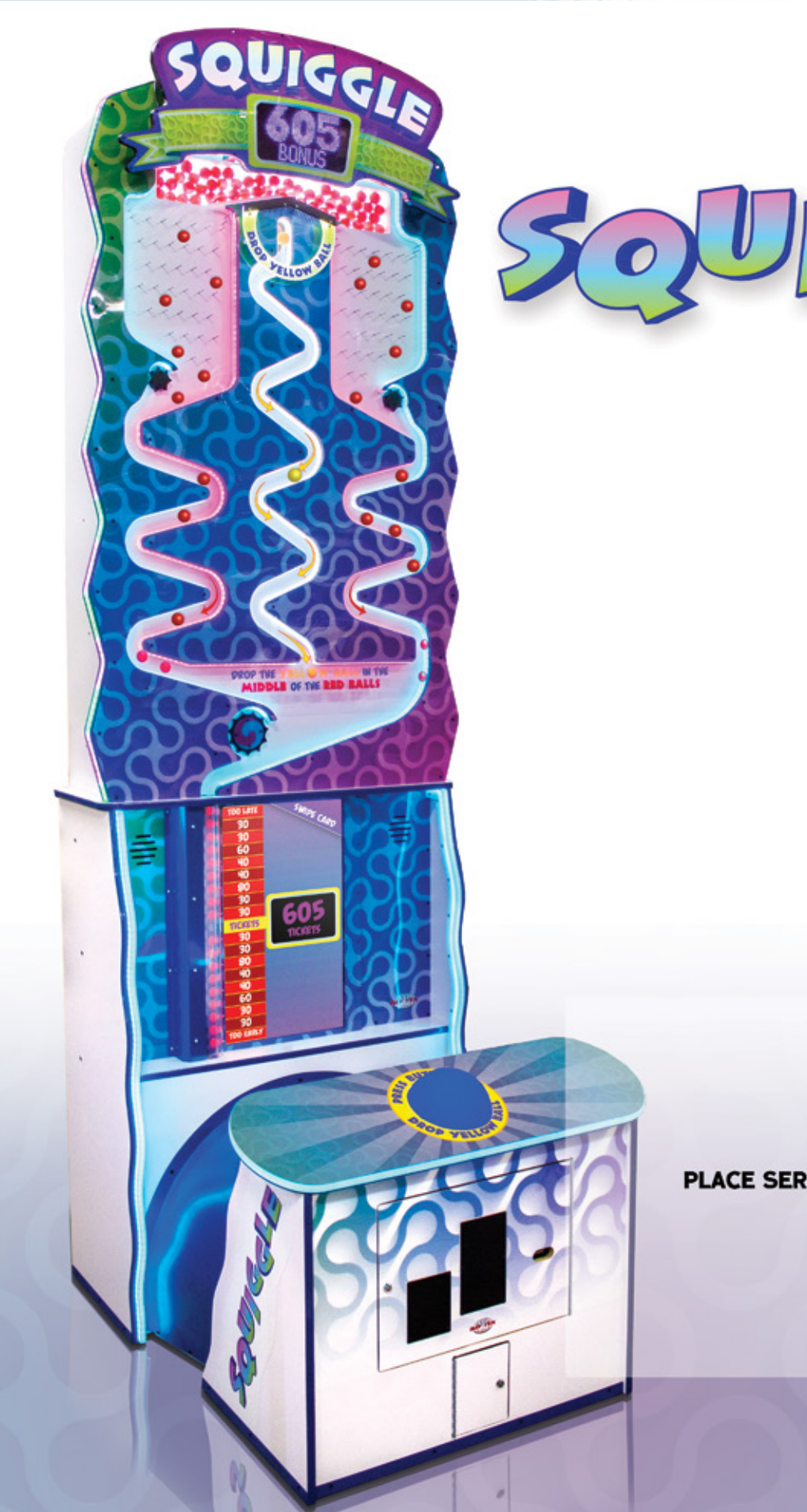

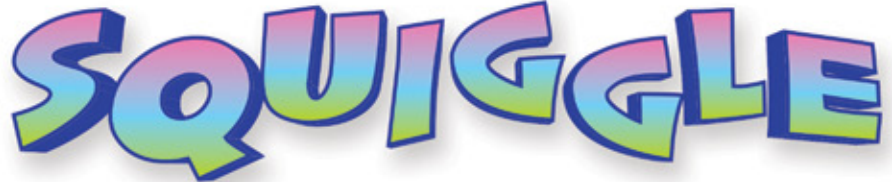

PLACE SERIAL NUMBER LABEL HERE

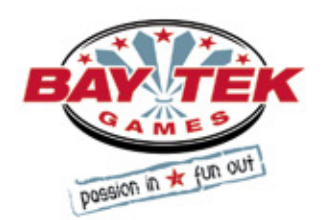

### FACTORY CONTACT INFORMATION

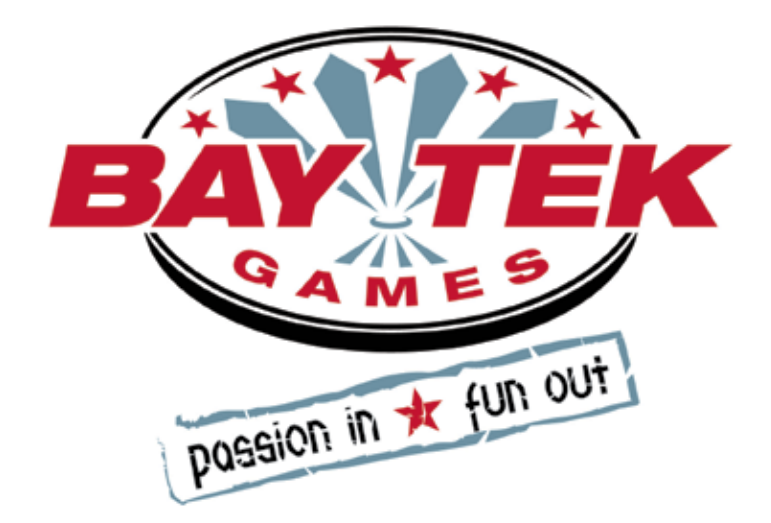

BAY TEK GAMES INC. Pulaski Industrial Park 1077 East, Glenbrook Drive Pulaski, WI 54162 USA

#### JOIN OUR SERVICE FIRST NETWORK!

This free service is intended to keep you up to date on the latest game information, early notification of parts specials, pertinent technical bulletins, updates on retro fit parts, software upgrades, and much more. Log on to: www.baytekgames.com/parts then click on the Parts N' Service tab!

SALES **P:** 920.822.3951 **F:** 920.822.8936

PARTS

**P:** 920.822.3951 X 1101 **F:** 920.822.1496

SERVICE P: 920.822.3951 X 1102 **F:** 920.822.1496 E: sales@baytekgames.com E: parts@baytekgames.com E: service@baytekgames.com

> MON - FRI 8 AM - 5 PM C.S.T.

All games are proudly manufactured at our factory in Pulaski, Wisconsin, USA

## TABLE OF CONTENTS

| FACTORY CONTACT INFORMATION               |
|-------------------------------------------|
| WELCOME TO: SQUIGGLE                      |
| HOW TO PLAY                               |
| SPECIFICATIONS                            |
| SOFTWARE VERSION                          |
| SAFETY PRECAUTIONS                        |
| DIP SWITCH SETTINGS                       |
| SETUP GUIDE                               |
| MAIN MENU FUNCTIONS                       |
| VOLUME AND ATTRACT                        |
| GAME SETTINGS                             |
| PAYOUT MENU.                              |
| TICKET PATTERNS                           |
| DATE/LOCATION                             |
| STATISTICS                                |
| DIAGNOSTICS                               |
| WIRING DIAGRAMS                           |
| TROUBLESHOOTING                           |
| DIAGNOSTICS 40-41                         |
| HOW TO: 42-48                             |
| TUBE DIAGRAMS 49-50                       |
| PARTS LIST                                |
| DECAL DIAGRAM 56                          |
| MAINTENANCE LOG 57                        |
| TECHNICAL SUPPORT 58                      |
| WARRANTY                                  |
| W/ (( ( ( ( ( ( ) ) ) ) ) ) ) ) ) ) ) ) ) |

## WELCOME TO: Squiggle

#### Congratulations on your purchase!

Squiggle's skill-based game play will entice repeat play, fueled by that oh-so-close feeling! With its glowing, irresistibly oversized button, animated lighting and engaging sound package, Squiggle will keep players dropping by for more!

Please take a moment to read through this manual and be sure to contact our factory if you have any questions, or would like some more information.

Thank you for your purchase! Your business is important to us and we hope you enjoy this game as much as we do!

Your Friends at Bay Tek Games

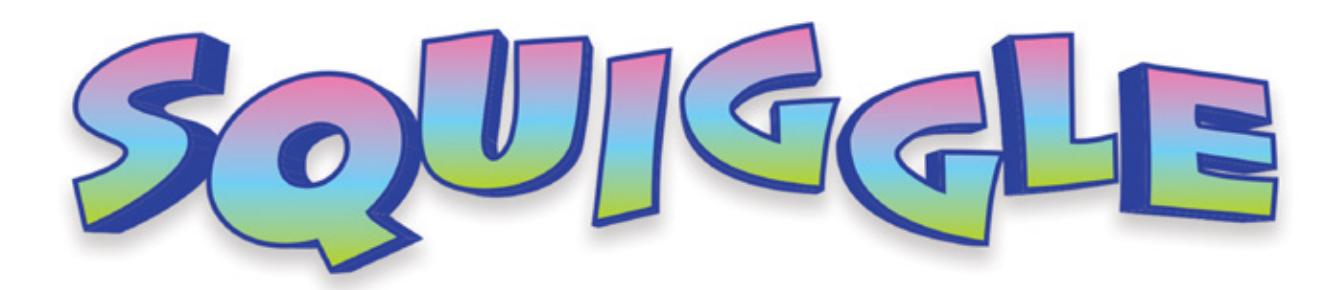

#### GAME INSPECTION

Inspect the game for any damaged, loose, or missing parts. If damage is found, please contact your freight carrier first. Then, contact Bay Tek Games' Service Department at 920.822.3951 or e-mail them at service@baytekgames.com for further assistance.

## HOW TO PLAY

Wait for the red balls to drop.

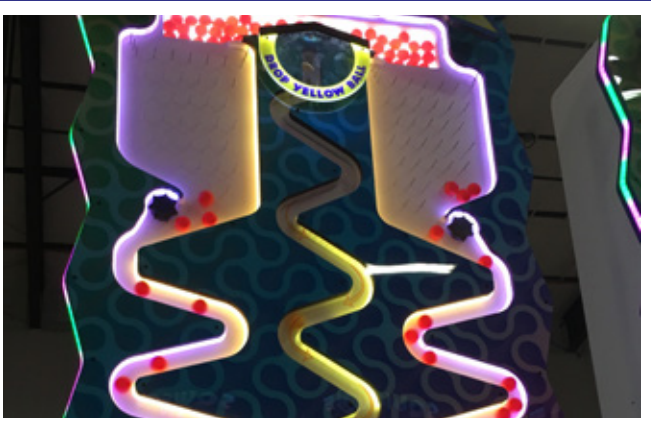

Hit the button when you want the yellow ball to drop.

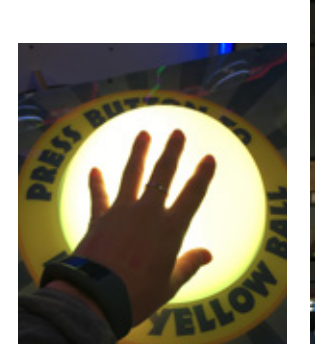

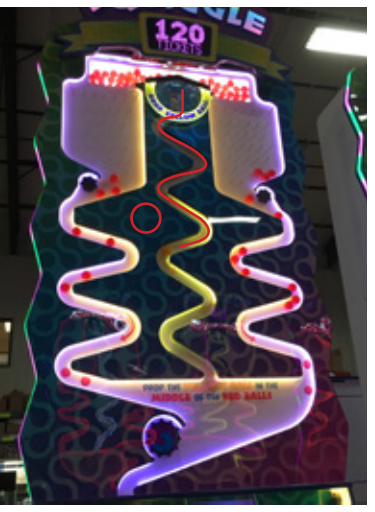

Try to time the yellow ball drop where the bonus spot is

Earn tickets based on where the yellow ball landed!

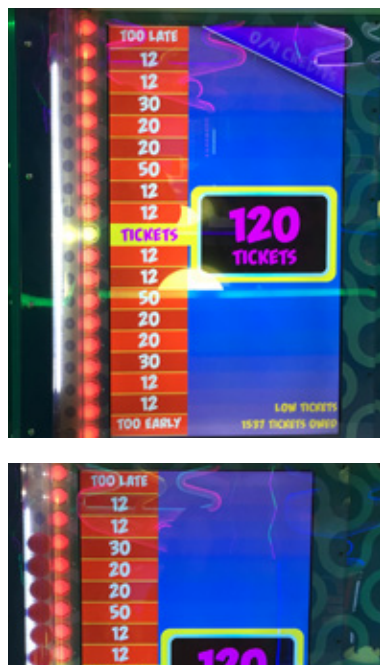

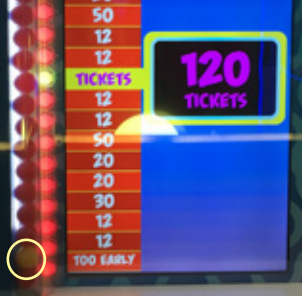

## **GAME SPECIFICATIONS**

| WEI         | GHT        |
|-------------|------------|
| NET WEIGHT  | 775 LBS.   |
| SHIP WEIGHT | 925 LBS.   |
| DIMEN       | SIONS      |
| WIDTH       | 47"        |
| DEPTH       | 57"        |
| HEIGHT      | 143"       |
| OPERATING T | EMPERATURE |
| FAHRENHEIT  | 80-100     |
| CELSIUS     | 26.7-37.8  |

| POWER R                 | EQUIREME          | ENT | S                 |
|-------------------------|-------------------|-----|-------------------|
| INPUT VOLTAGE<br>RANGE  | 100 to 120<br>VAC | /   | 220 to 240<br>VAC |
| NPUT FREQUENCY<br>RANGE | 50 HZ             | /   | 60 HZ             |

#### MAX OPERATING CURRENT

5.8 AMPS @ 120V

3.1 AMPS @ 240V

Ω

Ω

Π

## SAFETY PRECAUTIONS

#### NOTICE

Modifications to the mechanical, electrical and structural components of this game may void its compliance certifications.

This appliance is suitable for INDOOR, DRY locations only.

#### DANGER

DO NOT perform repairs or maintenance on this game with the power ON. Unplug the unit from the wall outlet or shut off the power strip located inside the cabinet.

#### WARNING

Use of flammable subtances can cause sever burns or serious injury. Always use NON-FLAMMABLE solvents for cleaning. DO NOT use gasoline kerosene or thinners.

#### CAUTION

Lifting heavy objects can cause back, neck or other injuries. Be sure adequate lifting and moving devices are available when unloading, unpacking and moving this game.

#### ATTENTION

Be sure the electrical power matches the game requirements. See the serial number located on the back of the game cabinet. Always plug into a grounded circuit. If the supply cord is damaged, it must be replaced by an approved cord or assembly provided by the manufacturer.

A shielded power cable must be used for the game to retain EU/EMC compliance.

A

#### IN CASE OF EMERGENCY

UNPLUG THE POWER CORD. The power cord must be accessible at all times in case of an emergency.

### **DIP SWITCH SETTINGS**

The dip switch bank is located on 2 small sensor control boards behind the lower service panel in the back of the game.

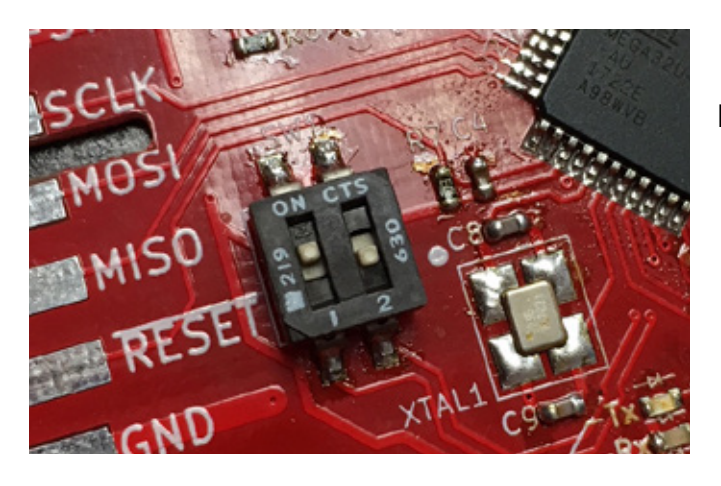

Bottom sensor settings

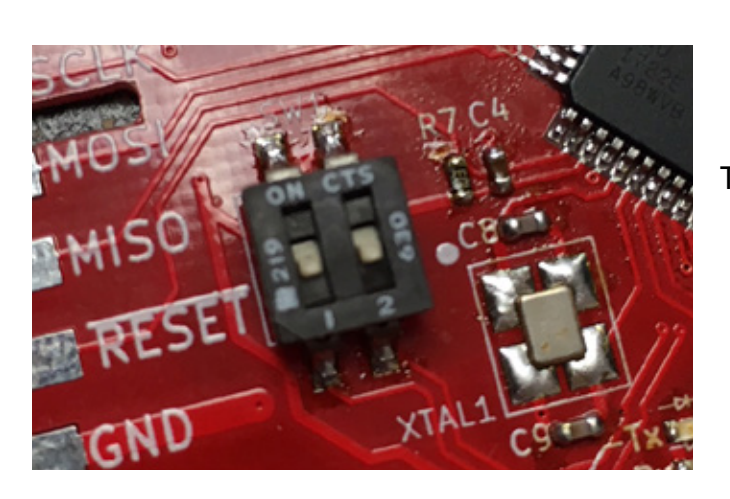

Top sensor settings

### **SETUP GUIDE**

Lay the top playfield on the ground.

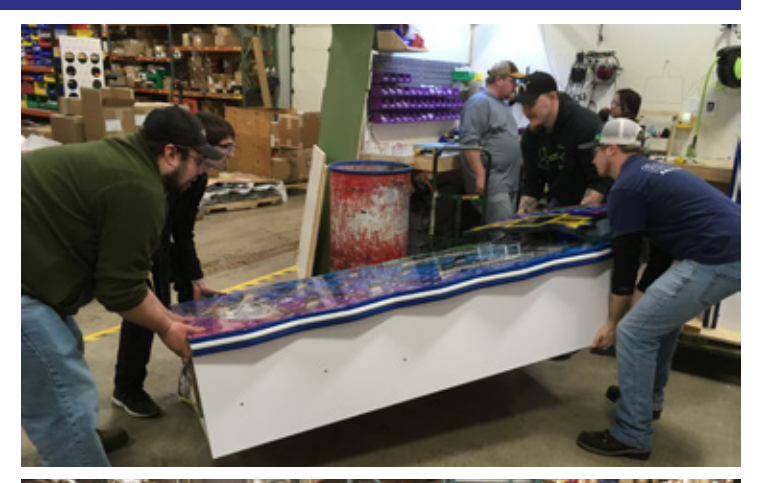

Lay the contol panel portion of the game down.

Match bars with the fitting hole on each side and slide the Playfield to the control panel.

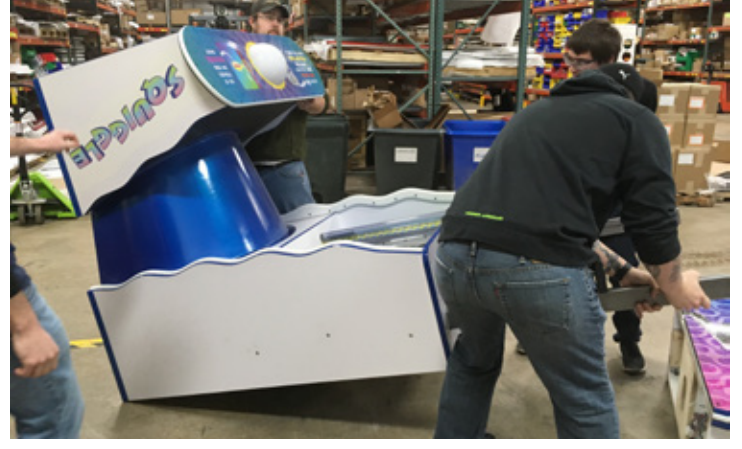

#### Stand the game up vertically

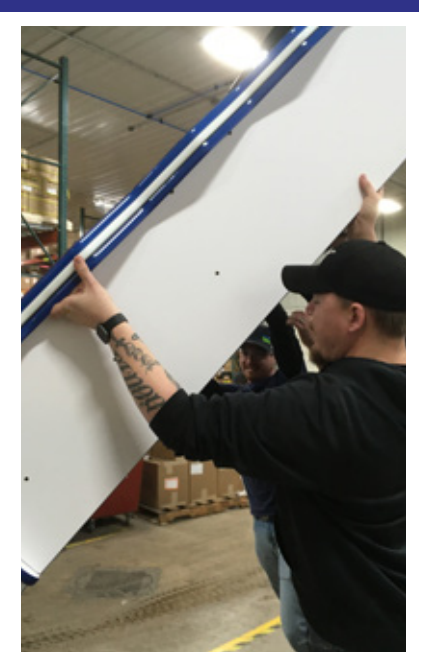

Install 1/4 bolts in top piece by the middle tube.

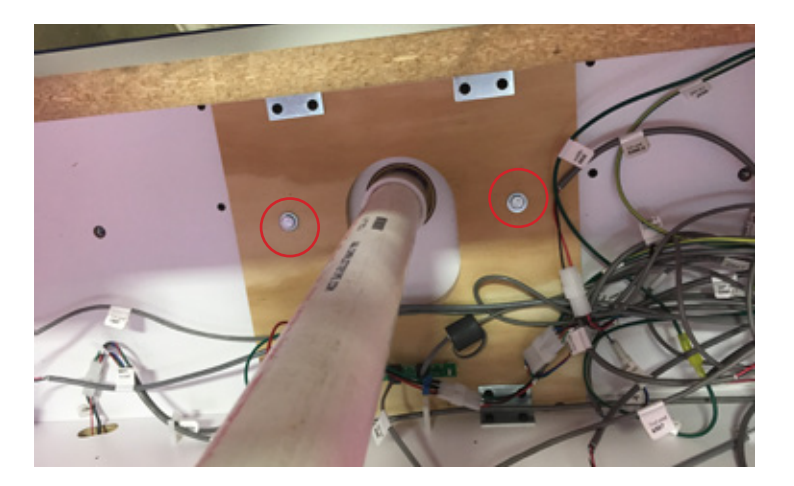

Hammer 3 bolts into each side and tighten to secure the top half of game to the bottom half.

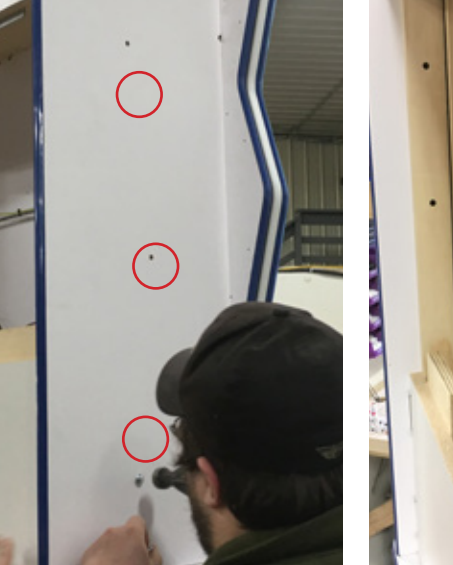

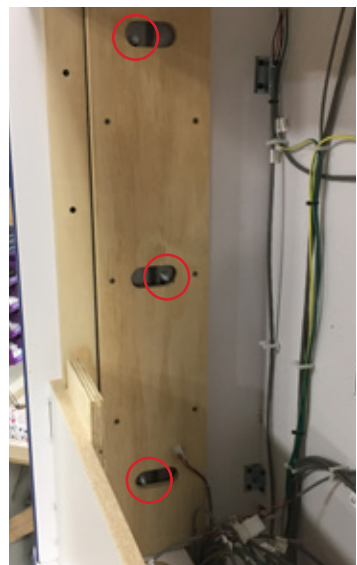

Place 18 red balls in the left tube.

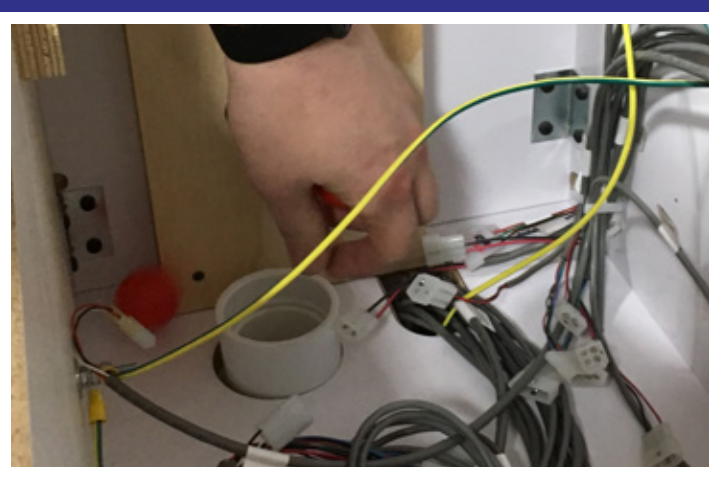

All cords will be color coded except the next two cords addressed.

Link the green and yellow cord 6535 to 6536

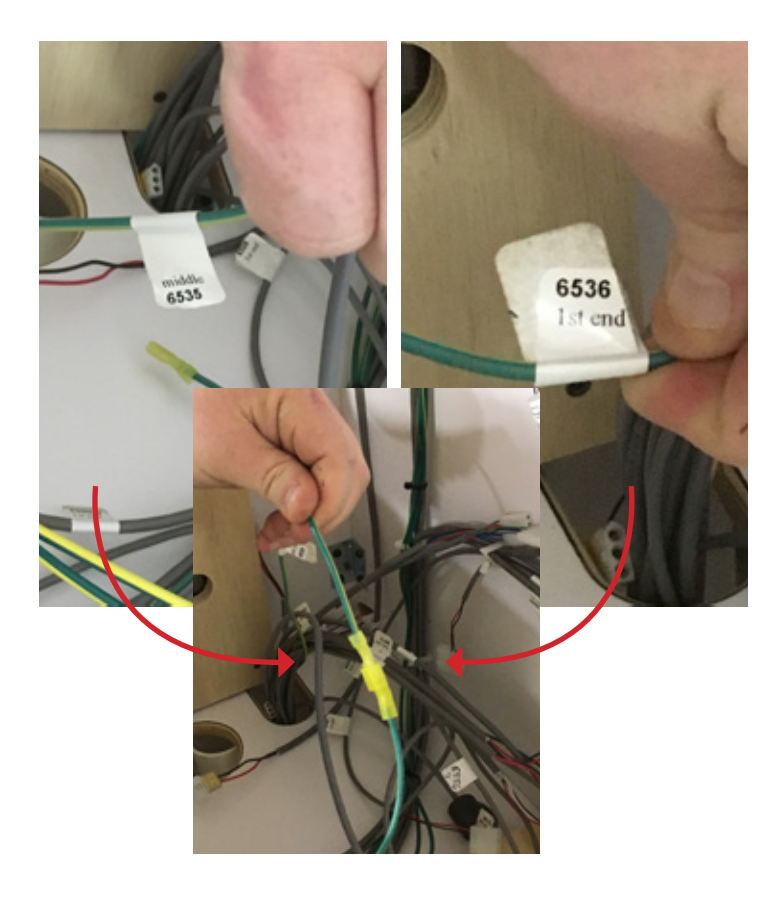

#### Plug 6528 into the bottom motor.

Connect 6510 black to 6424 black

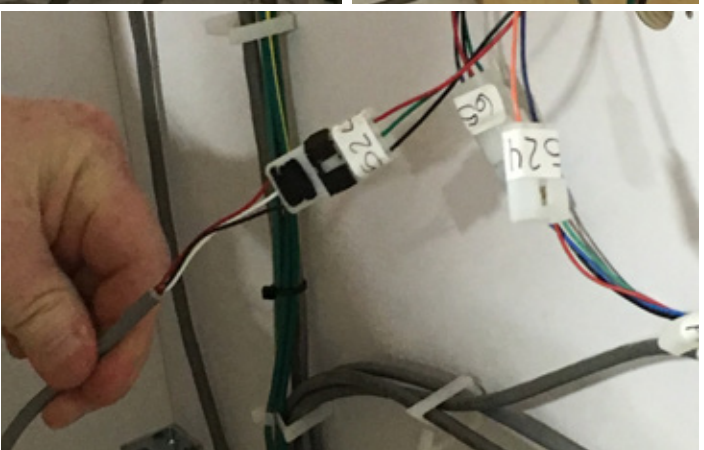

Connect 6500-1 yellow to 6500-2 yellow

Connect 6512 plugs into bottom motor

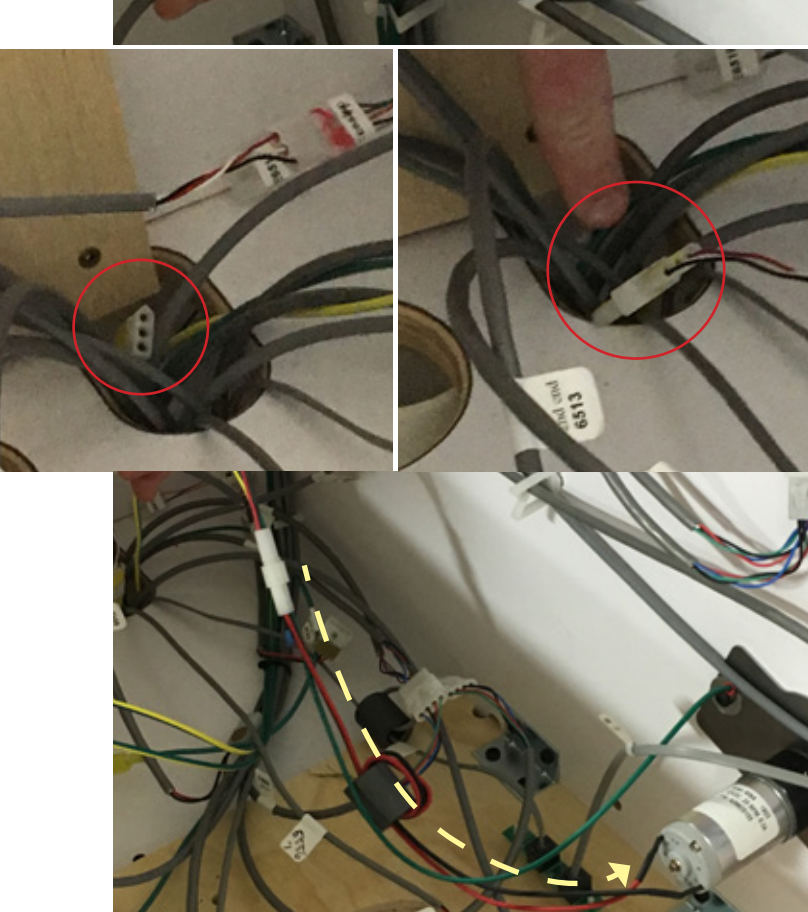

#### Connect 6513 gold to 6520-2 gold

Connect 6521 brown to 6503 brown

Connect 6507 pink to 6519 pink

Connect 6507 white to 6524 white

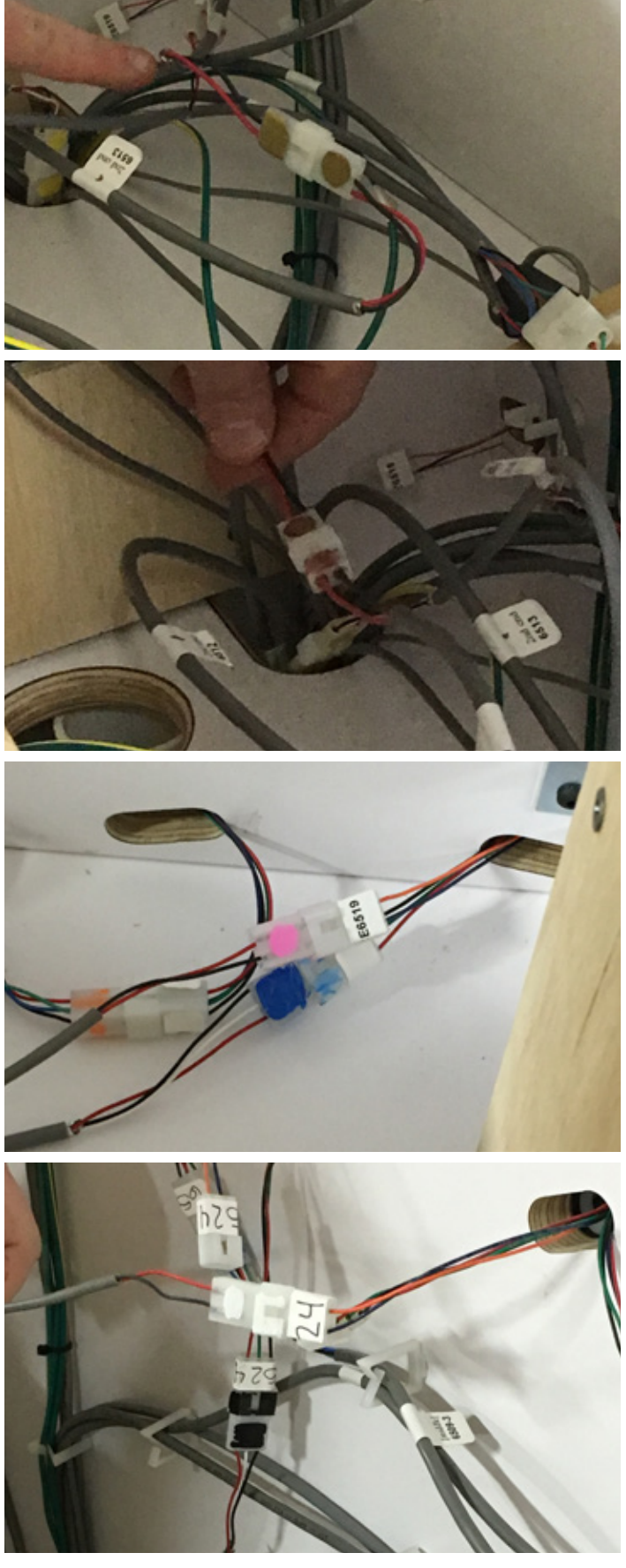

#### 6510 red to 6519 red

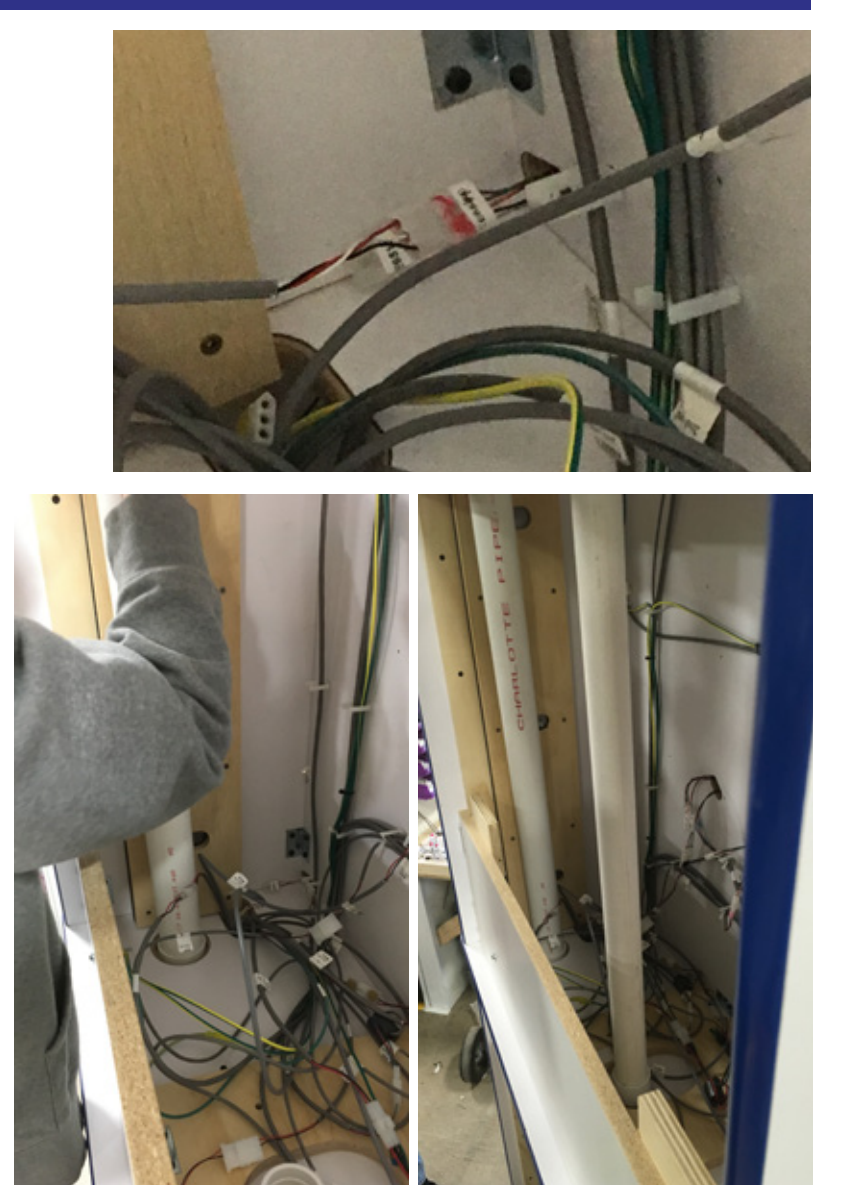

Once all cables are hooked up, install piping. Install the bigger pipe on the left side of the game and install the smaller tube in the middle.

### MAIN MENU FUNCTIONS

Press and hold the MENU button located inside the front door to access the Main Menu.

Scroll through the options with the MENU button.

Make your selections with the MENU SELECT button.

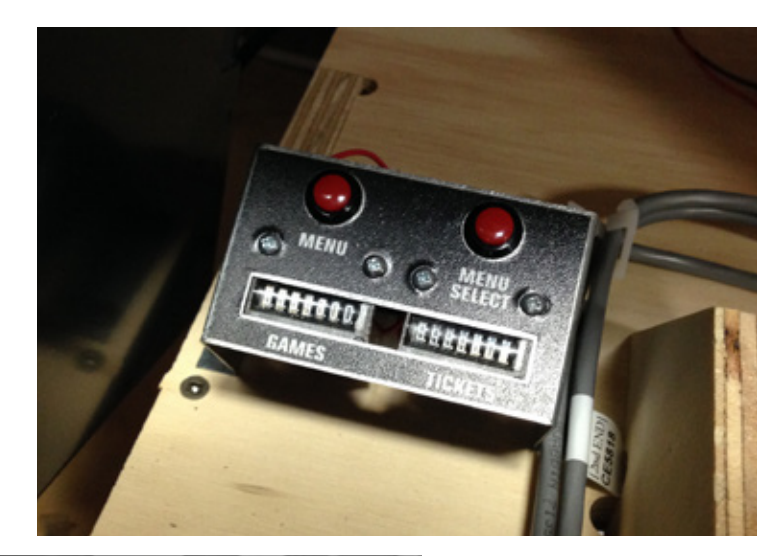

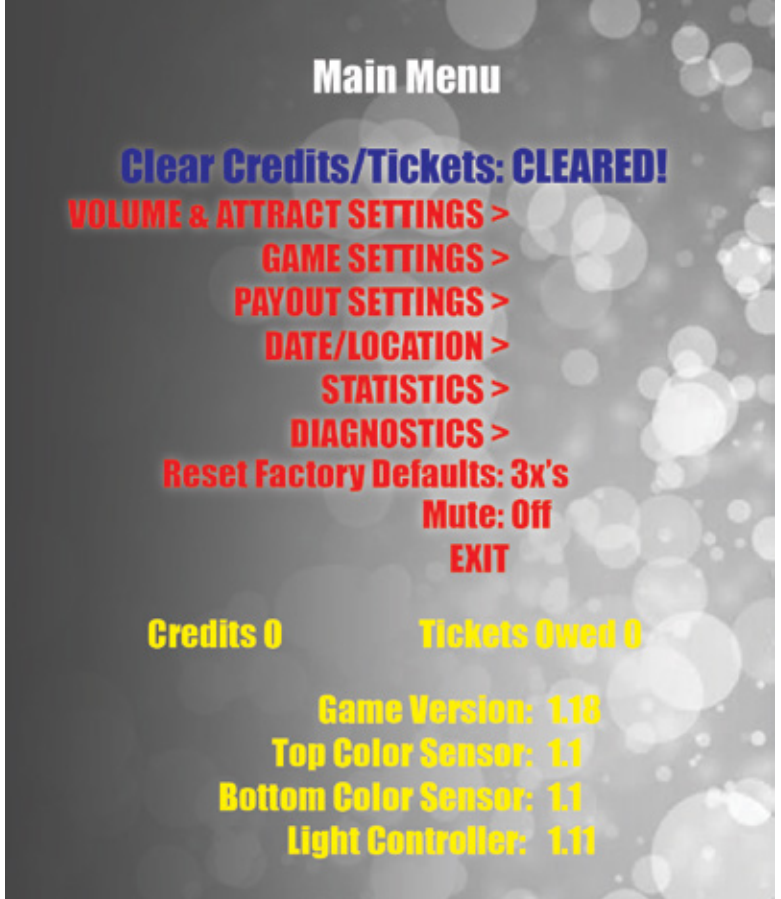

| MUTE OPTION               | ON                             | OFF                                            |
|---------------------------|--------------------------------|------------------------------------------------|
| CLEAR TIX/CRED            | Press the MENU SELECT button   | 3 times to clear tickets and credits owed.     |
| RESET FACTORY<br>DEFAULTS | Press MENU SELECT button 3 tir | nes to reset all settings to factory defaults. |

## **VOLUME & ATTRACT SETTINGS**

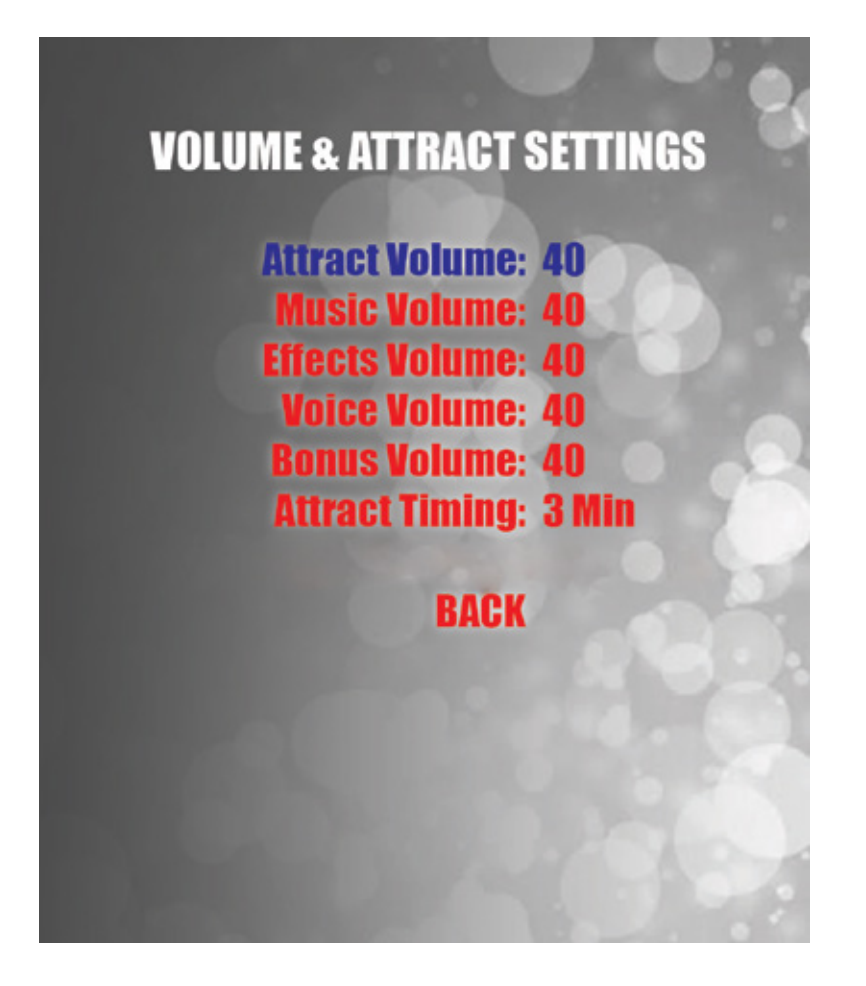

| <b>VOLUME &amp; ATTRACT SETTINGS</b> |   |   |                     |                   |     |             |            |             |             |      |    |  |
|--------------------------------------|---|---|---------------------|-------------------|-----|-------------|------------|-------------|-------------|------|----|--|
| ATTRACT VOLUME                       | 0 |   | T(<br>(INC)         | 0<br>OF 5)        | 1(  | 00          |            | DEF         | DEFAULT: 40 |      |    |  |
| MUSIC VOLUME                         | 0 |   | T<br>(INC           | <b>)</b><br>OF 5) | 10  | 00          | DEFAULT: 4 |             |             | : 40 |    |  |
| EFFECTS VOLUME                       | 0 |   | T<br>(INC           | O<br>OF 5)        | 10  | 00          |            | DEFAULT: 40 |             |      |    |  |
| VOICE VOLUME                         | 0 |   | 0 TO 100 (INC OF 5) |                   |     | DEFAULT: 40 |            |             |             |      |    |  |
| BONUS VOLUME                         | 0 |   | 0 TO<br>(INC OF 5)  |                   | 100 |             |            | DEF         | AULT        | : 40 |    |  |
| ATTRACT TIMING                       | 0 | 1 | 2                   | 3                 | 4   | 5           | 6          | 7           | 8           | 9    | 10 |  |

### **GAME SETTINGS**

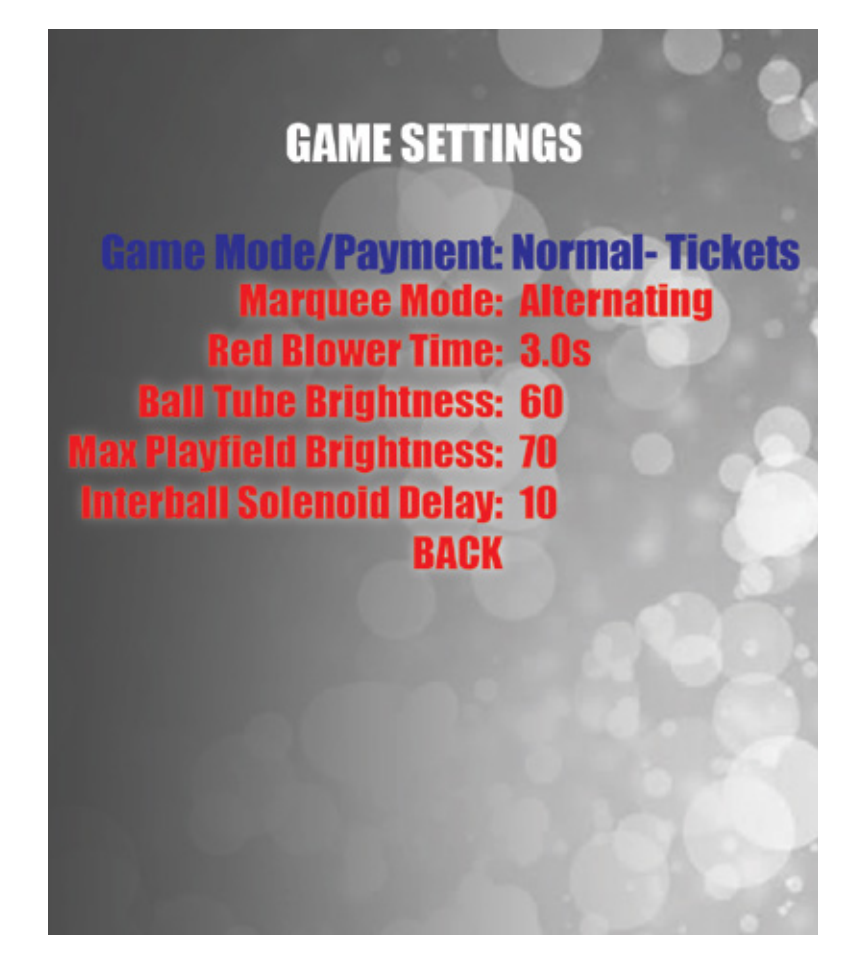

| GAME SETTINGS                                                                                                    |                    |                                                                                                    |       |      |               |    |    |                    |                                              |     |                   |  |
|----------------------------------------------------------------------------------------------------|--------------------|----------------------------------------------------------------------------------------------------|-------|------|---------------|----|----|--------------------|----------------------------------------------|-----|-------------------|--|
| GAME MODE<br>/PAYMENT                                                                                                    | NOR                | MAL-TIC                                                                                                    | CKETS | NORI | NORMAL-POINTS |    |    | SHOW-1CR NO<br>TIX |                                              |     | ENTERTAIN<br>ONLY |  |
| NORMAL-TICKET: Payout through tickets. Marquee refers to "tickets", NORMAL-POINTS: Payout through dispenser. Marquee refers to "points", SHOW 1CR TIX: Gameplay starts with single pulse to coin input, no tickets rewarded, ENTERTAIN ONLY: Same as show mode, will change in future version |                    |                                                                                                    |       |      |               |    |    |                    |                                              |     |                   |  |
| MARQUEE MODE                                                                                                    | (will alt<br>or "f | ALTERNATING<br>will alternate between "BONUS" "TICKETS"<br>or "POINT"based on what Game Mode/<br>payout is set to.) |       |      |               |    |    |                    | STATIC<br>("BONUS" will always be displayed) |     |                   |  |
| RED BLOWER<br>TIME                                                                                                    |                    | 2.0s TO<br>(inc of .2)                                                                                              |       |      | 4.0s          |    |    | DEFAULT 3.0s       |                                              |     |                   |  |
| BALL TUBE<br>BRIGHTNESS                                                                                                    | 0                  | 10                                                                                                    | 20    | 30   | 40            | 50 | 60 | 70                 | 80                                           | 90  | 100               |  |
| MAX PLAYFIELD<br>BRIGHTNESS                                                                                                    | 50 60              |                                                                                                    |       | 0 70 |               | 80 |    | 9                  | 0                                            | 100 |                   |  |

## **PAYOUT MENU**

| 12    |                        |
|-------|------------------------|
| 12    | Pavout Menu            |
| 12    | i ayout monta          |
| 30    | Credits Per Play: 1    |
| 20    | Card Swipe: Disabled   |
| 20    | Paper Ticket Value: 1  |
| 50    | Fixed Tickets: 0       |
| 12    | Mercy Tickets: 4       |
| 12    | Mercy Replay: Disabled |
| BONUS | Min Bonus Value: 275   |
| 12    | Bonus Increment: 0     |
| 12    | Max Bonus Value: 500   |
| 50    | TICKET PATTERN: 1      |
| 20    | Exil menu              |
| 20    |                        |
| 30    |                        |

| PAYOUT SETTINGS       |           |     |       |                  |                  |    |          |   |              |   |          |
|-----------------------|-----------|-----|-------|------------------|------------------|----|----------|---|--------------|---|----------|
| CREDITS PER<br>PLAY   | 0         | 1   | 2     | З                | 4                | 5  | 6        | 7 | 8            | 9 | 10       |
| CARD SWIPE            |           | EI  | NABLE | Ð                |                  |    | DISABLED |   |              |   |          |
| PAPER TICKET<br>VALUE |           | 1/2 |       |                  |                  |    |          | 1 |              |   |          |
| FIXED TICKETS         | O T (inc. |     |       |                  | TO<br>(inc. of 1 | )  | 20       |   |              |   |          |
| MERCY TICKETS         | 0         | 1   | 2     | 3                | 4                | 5  | 6        | 7 | 8            | 9 | 10       |
| MERCY REPLAY          |           | EI  | NABLE | D                |                  |    | DISABLED |   |              |   |          |
| MIN BONUS VALUE       |           | 50  |       | (ii              | TO<br>nc of 2    | 5) | 1000 DE  |   |              |   | ULT<br>0 |
| BONUS<br>INCREMENT    |           | 0   |       | TO<br>(inc of 5) |                  |    | 25       |   |              |   |          |
| MAX BONUS<br>VALUES   |           | 50  |       | то               |                  |    | 1000 D   |   | DEFAULT 1000 |   |          |
| TICKET PATTERN        | 1         |     |       |                  |                  |    | то       |   | 7            |   |          |

## **TICKET PATTERNS**

|                          | PATTERN<br>1 | PATTERN<br>2 | PATTERN<br>3 | PATTERN<br>*3* | PATTERN<br>4 | PATTERN<br>5 | PATTERN<br>6 | PATTERN<br>7 |
|--------------------------|--------------|--------------|--------------|----------------|--------------|--------------|--------------|--------------|
|                          | 12           | 30           | 2            | 2              | 4            | 8            | 14           | 20           |
|                          | 12           | 30           | 2            | 2              | 6            | 12           | 26           | 20           |
|                          | 12           | 30           | 2            | 2              | 6            | 12           | 26           | 20           |
|                          | 30           | 60           | 6            | 6              | 10           | 18           | 40           | 20           |
|                          | 20           | 40           | 4            | 4              | 8            | 14           | 34           | 20           |
|                          | 20           | 40           | 4            | 4              | 8            | 14           | 34           | 20           |
|                          | 50           | 80           | 8            | 8              | 14           | 32           | 50           | 20           |
|                          | 12           | 30           | 2            | 2              | 6            | 12           | 26           | 20           |
| DEFAULT<br>PATTERN       | 12           | 30           | 2            | 2              | 6            | 12           | 26           | 20           |
| HIGHLIGHTED<br>IN ORANGE | 300          | 400          | 200          | *50*           | 300          | 300          | 300          | 300          |
|                          | 12           | 30           | 2            | 2              | 6            | 12           | 26           | 20           |
|                          | 12           | 30           | 2            | 2              | 6            | 12           | 26           | 20           |
|                          | 50           | 80           | 8            | 8              | 14           | 32           | 50           | 20           |
|                          | 20           | 40           | 4            | 4              | 8            | 14           | 34           | 20           |
|                          | 20           | 40           | 4            | 4              | 8            | 14           | 34           | 20           |
|                          | 30           | 60           | 6            | 6              | 10           | 18           | 40           | 20           |
|                          | 12           | 30           | 2            | 2              | 6            | 12           | 26           | 20           |
|                          | 12           | 30           | 2            | 2              | 6            | 12           | 26           | 20           |
|                          | 12           | 30           | 2            | 2              | 4            | 8            | 14           | 20           |
| COST PER<br>PLAY         | \$1.00       | \$2.00       | \$0.50       | \$0.50         | \$0.75       | \$1.00       | \$1.50       | \$1.00       |
| AVG TICKETS<br>PER PLAY  | 32-34        | 60-65        | 10-15        | *3-5*          | 20-25        | 30-32        | 43-47        | 34-36        |

### DATE/LOCATION SETTINGS

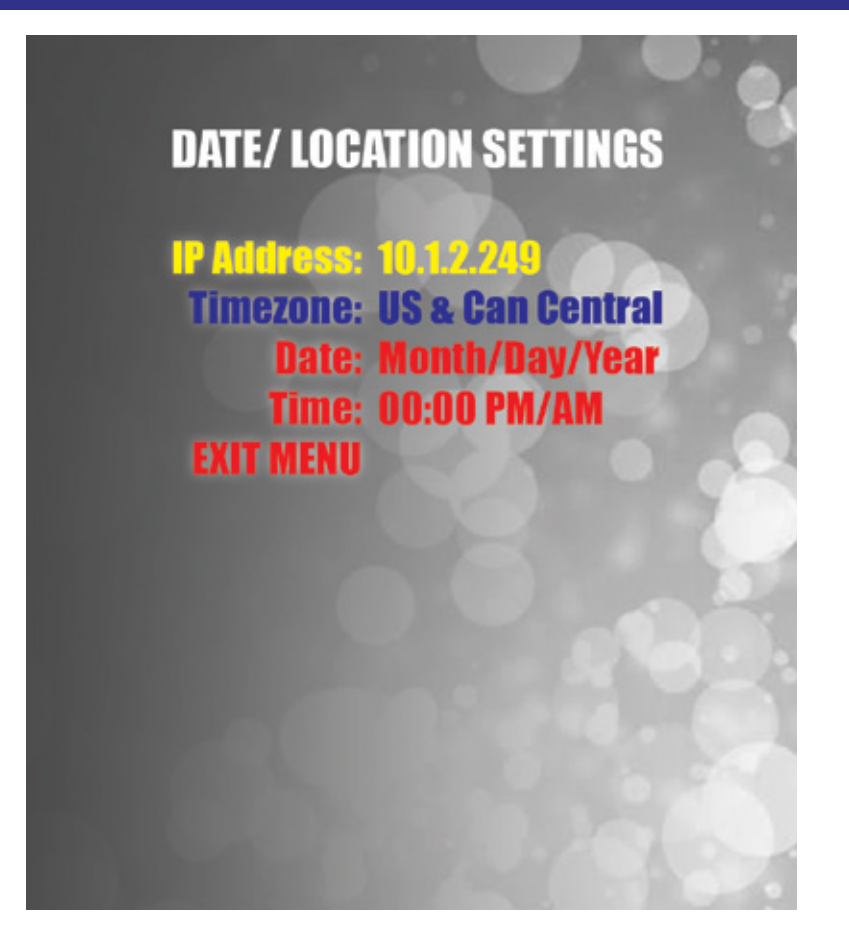

| DATE/ LOCATION SETTINGS |                                                                                                    |  |  |  |  |  |  |
|-------------------------|----------------------------------------------------------------------------------------------------|--|--|--|--|--|--|
| IP ADDRESS              | Displays the current IP address of the game. If no Ethernet cable is connected, the setting will display "Check cable". It is not necessary to have an Ethernet cable connected for proper game operation. |  |  |  |  |  |  |
| TIME ZONE               | Select the local timezone. This will be used to set the clock when an Ethernet cable is connected to the game. It is not necessary to have an Ethernet cable connected for proper game operation.          |  |  |  |  |  |  |
| DATE                    | The current date, automatically set if the game is connected to a network. It is not necessary for the clock to be set for proper game operation.                                                          |  |  |  |  |  |  |
| TIME                    | The current time of day, automatically set if the game is connected to a network.<br>It is not necessary for the clock to be set for proper game operation.                                                |  |  |  |  |  |  |

### **STATISTICS**

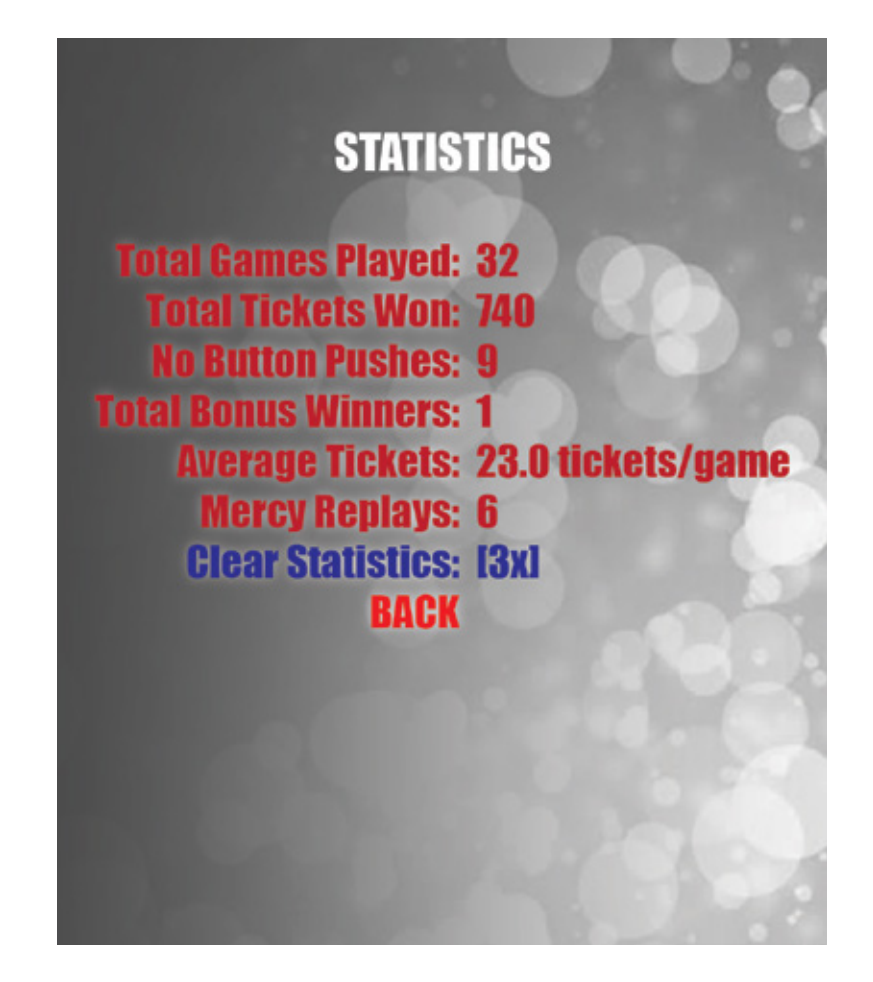

| STATISTICS             |                                                                                                    |  |  |  |  |  |
|------------------------|----------------------------------------------------------------------------------------------------|--|--|--|--|--|
| TOTAL GAMES<br>PLAYED  | Total number of games played since last reset                                                                                                    |  |  |  |  |  |
| TOTAL TICKETS<br>WON   | Sum of ticket wins for all games since last reset                                                                                                    |  |  |  |  |  |
| NO BUTTON<br>PUSHES    | Number of games in which the player did not press the large glowing orb of a button to drop the yellow ball since last reset. In those cases, the ball is automatically dropped                                                      |  |  |  |  |  |
| TOTAL BONUS<br>WINNERS | Number of game in which the player won the bonus since last reset                                                                                                    |  |  |  |  |  |
| AVERAGE TICKETS        | Quotient of total number of tickets divided by the total number of games since last reset                                                                                                    |  |  |  |  |  |
| MERCY REPLAYS          | Number of free games given to players who, on their first attempt, land the ball<br>on the very top or very bottom of the tube since last reset. Mercy replay must<br>be enabled in the Payout Settings for this value to accumulate |  |  |  |  |  |

# DIAGNOSTICS

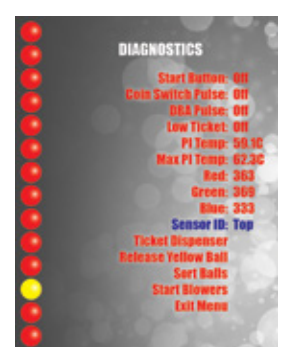

|                        | DIAGNOSTICS                                                                                                    |
|------------------------|----------------------------------------------------------------------------------------------------|
| START BUTTON           | Will display "Off" if large drop button is not pressed, "On" if pressed                                                                                                    |
| COIN SWITCH<br>PULSE   | Will display "On" when a coinup pulse is detected on the Aux Monster board.<br>Note that this may transition from "Off" to "On" and back to "Off" very quickly<br>during coinup and may not be noticed.                                                                                                    |
| DBA PULSE              | Will display "On" when a DBA pulse is detected on the Aux Monster board.<br>Note that this may transition from "Off" to "On" and back to "Off" very quickly<br>during DBA pulse and may not be noticed.                                                                                                    |
| LOW TICKET             | Will Display "Off" when the low ticket condition switch is not active, "On" when active                                                                                                    |
| CLOCK FREQ.            | The speed of the processor clock on the main board                                                                                                    |
| PI TEMP                | Temperature of the processor chip on the main board                                                                                                    |
| RED, GREEN, BLUE       | The raw A/D values of the currently selected ball color sensor. Values range from 0 to 1024; any given color is represented as a mix of those three values. Usually these values are constantly updating, however, they will remain static for a time when the blowers are started until the balls have fallen into the tube                                                                                           |
| SENSOR ID              | select the top or bottom ball color sensor to use for the above Red, Green, Blue display                                                                                                    |
| TICKET<br>DISPENSER    | Pressing the Menu Select button with this item highlighted will send the signal to dispense one ticket to the ticket dispenser                                                                                                    |
| RELEASE YELLOW<br>BALL | Pressing the Menu Select button with this item highlighted will activate the yellow ball release solenoid.                                                                                                    |
| SORT BALLS             | Pressing the Menu Select button with this item highlighted will start a ball sort sequence. The sequence will be for the last sensed stack of balls                                                                                                    |
| START BLOWERS          | Pressing the Menu Select button with this item highlighted will activate both the yellow and red ball blowers for their normal run times                                                                                                    |
| BALL DISPLAY           | The left side of the screen may contain vertical rows of red and yellow "balls".<br>These represent the last detected set of balls through the tube. The stack on the<br>left represents the top sensor and the stack on the right is for the bottom sensor.<br>These displays will be cleared when the blowers are started. When entering the<br>diagnostics page this display will show the last-played game's data. |

l

#### A/C VOLTAGE

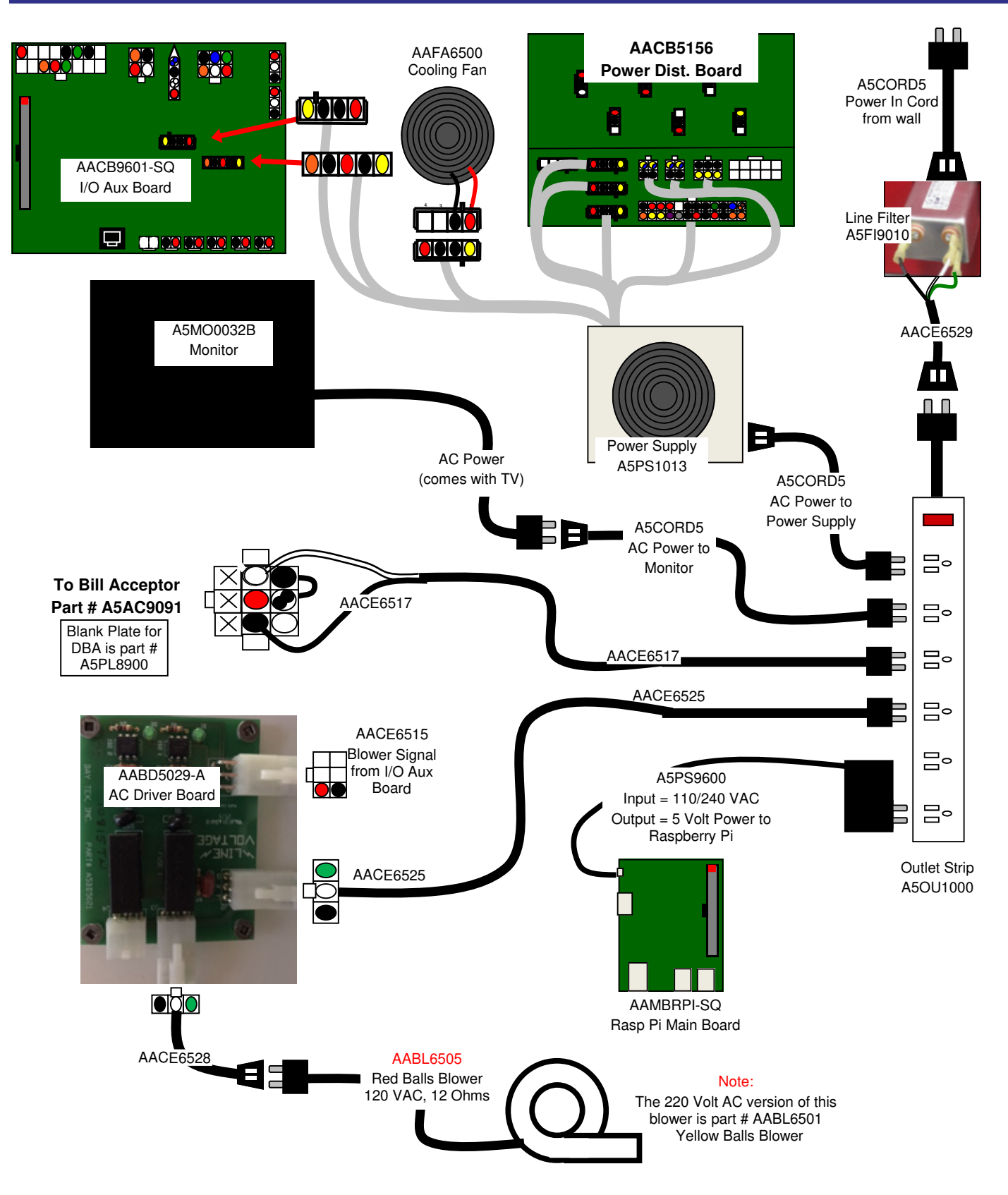

#### TICKET DISPENSOR, DROP/MENU BUTTONS METERS, DBA, AND COIN MECH

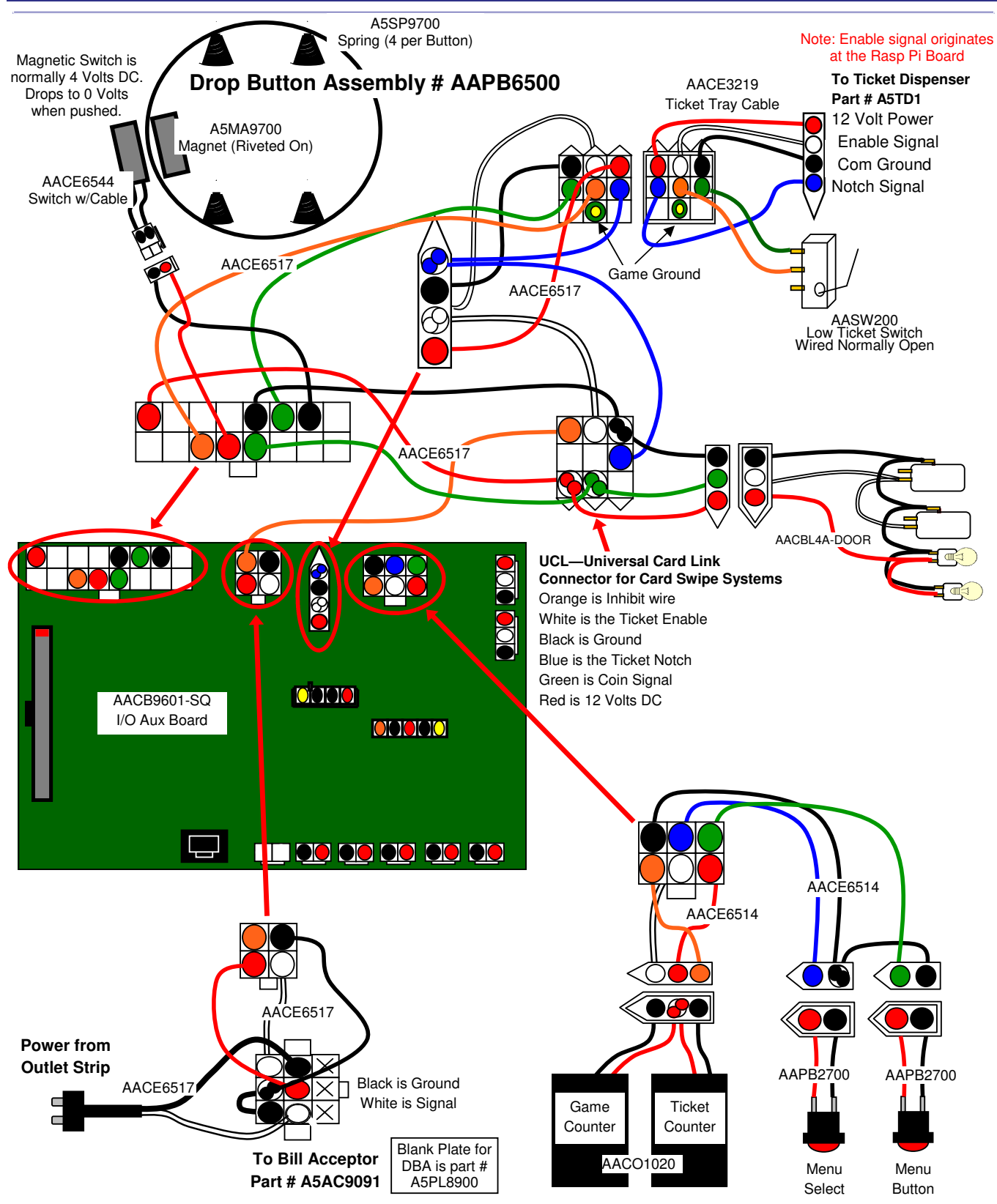

#### 12/5 VOLT FROM POWER DISTRIBUTION BOARD

![](_page_23_Figure_2.jpeg)

#### **POWER SUPPLY/ BONUS DISPLAY**

![](_page_24_Figure_2.jpeg)

LED

![](_page_25_Figure_2.jpeg)

LED

![](_page_26_Figure_2.jpeg)

#### VIDEO, COLOR SENSOR, AND SOUND

![](_page_27_Figure_2.jpeg)

#### **CARD SWIPE**

#### Option #1:

New card swipe systems may come with a standard 9 pin Molex connector.

Simply plug this connector and plug into your card swipe reader.

![](_page_28_Figure_5.jpeg)

In "Payout Settings" menu:

Set "Credits Per Play" to 1

Set "Card Swipe" to Enabled

UCL—Universal Card Link Connector for Card Swipe Systems Orange is Inhibit wire White is the Ticket Enable Black is Ground Blue is the Ticket Notch Green is Coin Signal Red is 12 Volts DC

#### Option #2:

If your card swipe systems does not have a standard 9 pin Molex connector, then you will have to splice wires into. the AACE6517 harness. Use the Green and Black wires for coin signal.

![](_page_28_Figure_12.jpeg)

In "Payout Settings" menu:

Set "Credits Per Play" to 1

Set "Card Swipe" to Enabled

UCL—Universal Card Link Connector for Card Swipe Systems Orange is Inhibit wire

White is the Ticket Enable Black is Ground Blue is the Ticket Notch Green is Coin Signal Red is 12 Volts DC

#### AACB9601 I/O AUX BOARD PINOUT

![](_page_29_Figure_2.jpeg)

| Problem                                            | Probable Cause                                       | Remedy                                                                                                    |  |
|----------------------------------------------------|------------------------------------------------------|----------------------------------------------------------------------------------------------------|--|
| No power to the                                    | Unplugged.                                           | Check wall outlet cable(A5CORD5) to line filter(A5FI9010) in back of game. Check AACE6529 cable to power strip.                                                    |  |
| game                                               | Power strip turned off, or plugs unplugged.          | Check rocker switch on power strip. Ensure power cords are pushed up into power strip securely.                                                                    |  |
|                                                    | Circuit breaker tripped.                             | Reset power strip breaker switch or building circuit breaker. Attempt to determine cause.                                                                          |  |
|                                                    | Line filter faulty.                                  | Replace line filter. (A5FI9010)                                                                                                    |  |
|                                                    | Bad or overloaded power supply.                      | Refer to Power Supply Diagnostics                                                                                                    |  |
|                                                    | Power supply unplugged.                              | Insure power supply is plugged into power strip.                                                                                                    |  |
| no signal on<br>monitor, but                       | Rocker Switch on power<br>supply is Off.             | Make sure rocker switch is set ON.                                                                                                    |  |
| everything else<br>off<br>(Power Supply            | Power supply shutting down because of 12 V overload. | See power supply diagnostics to isolate bad component.<br>A bad solenoid or 12 volt short would cause this.                                                        |  |
| not ON)                                            | Faulty power supply.                                 | Refer to Power Supply Diagnostics section.                                                                                                    |  |
|                                                    | LED strip faulty                                     | Remove marquee and examine LED strip. (AACE6542)                                                                                                    |  |
| lights are not<br>working                          | Faulty Cable                                         | Check cables from LED strip to power distribution board.<br>(AACE6542, AACE6533, AACE6500)                                                                         |  |
| Drop Button                                        | LED strip faulty                                     | Open front door and examine circuit board with LED's.<br>Replace if needed. (AACE6541)                                                                             |  |
| Working<br>(Power goes                             | Faulty Cable                                         | Check cables from LED board to RGB Control Board (AACE6541, AACE6504)                                                                                              |  |
| through RGB<br>Control Light Board)                | Faulty RGB Control Light<br>Board                    | Swap cables to a different socket on the board. Replace RGB Board if needed. (Part # AACB6502)                                                                     |  |
| Drop Yellow Ball<br>center ball drop               | LED strip faulty                                     | Examine LED strip. There should be 12 Volts present.<br>Replace LED strip if needed. (AACE6555)                                                                    |  |
| not<br>Working                                     | Faulty Cable                                         | Check cables from LED strip to RGB Control Board (AACE6556)                                                                                                    |  |
| (Power goes<br>through RGB<br>Control Light Board) | Faulty RGB Control Light<br>Board                    | Swap cables to the different socket on the board. Replace RGB Board if needed. (Part # AACB6502)                                                                   |  |
| Ball Light                                         | Faulty Earlier Component                             | Signal first goes through the outside edge colored lights.<br>Ensure these outside edge lights are functioning properly                                            |  |
| Board not                                          | Extra 12 Volts to LED                                | Make sure 12 volts is being back-fed through AACE6507                                                                                                    |  |
| working                                            | LED strip faulty                                     | Examine LED board. Replace LED board if needed. (AACE6552)                                                                                                    |  |
| (Power goes<br>through Edge<br>LEDS's first,       | Faulty Cable                                         | Check cables from LED board to I/O Aux Board (AACE6511, AACE6519, AACE6510)                                                                                        |  |
| coming from I/O<br>Aux Board)                      | Faulty I/O Aux Board                                 | Swap cables to a different socket on the I/O Aux board.<br>Observe if the problem changes to the center track LED's<br>Replace I/O Aux Board. (Part # AACB9601-SQ) |  |

| Problem                                                                                                    | Probable (                                                                        | Cause Remedy                                                                                                    |
|----------------------------------------------------------------------------------------------------|-----------------------------------------------------------------------------------|----------------------------------------------------------------------------------------------------|
| Control Panel<br>LED's not<br>working<br>(Power goes<br>through RGB<br>Control Light Board)                            | LED strip faulty<br>Faulty Cable<br>Faulty RGB Control<br>Light Board             | Examine LED strip. Replace LED strip if needed. (AACE6523)<br>Check cables from LED strip to RGB Control Board (AACE6550)<br>Swap cables to the different socket on the board.<br>Replace RGB Board if needed. (Part # AACB6502)                                                                                                    |
| LED lights<br>behind ball tube<br>not working<br>(Power goes<br>through RGB<br>Control Light Board)                    | LED strip faulty<br>Faulty Cable<br>Faulty RGB Control<br>Light Board             | Examine LED strip. There should be 12 Volts present. Replace<br>LED strip if needed. (AACE6554)<br>Check cables from LED strip to RGB Control Board<br>(AACE6553)<br>Swap cables to the different socket on the board.<br>Replace RGB Board if needed. (Part # AACB6502)                                                                                                    |
| Left or right<br>lower cabinet<br>color LED's not<br>working<br>(Power goes<br>through RGB<br>Control Light Board)     | LED strip faulty<br>Faulty Cable<br>Faulty RGB Control<br>Light Board             | Examine LED strip. Swap connectors from other side. Replace<br>LED strip if needed. (AACE6551)<br>Check cables from LED strip to RGB Control Board<br>(AACE6543, AACE6550)<br>Swap cables to the different socket on the board.<br>Replace RGB Board if needed. (Part # AACB6502)                                                                                                    |
| Upper cabinet<br>outside edge<br>color LED's<br>around edge not<br>working<br>(Power goes<br>through I/O Aux<br>Board) | Faulty Cable<br>Extra 12 Volts to<br>LED<br>LED strip faulty<br>Faulty I/O Aux Bd | <ul> <li>Check cables from LED strip to I/O Aux Board<br/>(AACE6519, AACE6510)</li> <li>Make sure 12 volts is being back-fed through AACE6507</li> <li>Swap cables to a different socket on the I/O Aux board.</li> <li>Observe if the problem changes to the center track LED's</li> <li>Examine LED strip. Replace LED strip if needed. (AACB6519)</li> <li>Refer to "How to Replace LED Lights in Playfield"</li> <li>Replace I/O Aux Board. (Part # AACB9601-SQ)</li> </ul> |
| Inside middle<br>track color<br>LED's not<br>working<br>(Power goes<br>through I/O Aux<br>Board)                       | Faulty Cable<br>Extra 12 Volts to<br>LED<br>LED strip faulty<br>Faulty I/O Aux Bd | Check cables from LED strip to I/O Aux Board<br>(AACE6524, AACE6510)<br>Make sure 12 volts is being back-fed through AACE6507<br>Swap cables to a different socket on the I/O Aux board.<br>Observe if the problem changes to the outside edge LED<br>Examine LED strip. Replace LED strip if needed. (AACB6524)<br>Refer to "How to Replace LED Lights in Playfield"<br>Replace I/O Aux Board. (Part # AACB9601-SQ)                                                            |
| Outside track<br>color LED's not<br>working<br>(Power goes<br>through RGB<br>Control Light Board)                      | Faulty Cable<br>Faulty I/O Aux<br>Board<br>LED strip faulty                       | Check cables from LED strip to RGB Control Board (AACE6509)<br>Swap cables to the different socket on the board.<br>Replace RGB Board if needed. (Part # AACB6502)<br>Examine LED strip. Swap connectors from other side. Replace<br>LED strip if needed. (AACE6527, AACE6538, AACE6539, or<br>AACE6540) Refer to "How to Replace LED Lights in Playfield"                                                                                                    |

| Probler                                       | n Probable Cause                                                                                                    | e Remedy                                                                                                    |  |
|-----------------------------------------------|----------------------------------------------------------------------------------------------------|----------------------------------------------------------------------------------------------------|--|
| Game does                                     | Card Swipe System Special<br>Instructions                                                                                            | Set "Game drive voltage threshold" to 2 volts. Coin signal wires are green and black wires. Refer to wiring diagram                                                                |  |
| Game should have an audio                     | Pinched, broken, or disconnected wiring.                                                                                             | Check connections from coin switches to I/O Aux Board.<br>Check continuity on wires. (AACBL4A-DOOR, AACE6517)                                                                      |  |
| doink sound from speakers when coin switch is | Faulty Coin Mechanism.<br>Swap coin mech to verify.                                                                                  | Replace coin mech if faulty.                                                                                                    |  |
| triggered.                                    | No Communication                                                                                                    | Refer to "Communication Issues" troubleshooting.                                                                                                    |  |
|                                               | Faulty I/O Aux Board                                                                                                    | Replace I/O Aux Board . (AACB9601-SQ)                                                                                                    |  |
| Tickets do<br>not                             | Ticket tray empty due to faulty<br>low ticket switch or broken/<br>loose wires. Switch stuck or<br>switch wire bent out of position. | Fill ticket tray. Replace low ticket switch(AASW200).<br>Repair wiring. Clean ticket tray of dirt, loose tickets or debris.<br>Bend switch wire to correct position under tickets. |  |
| dispense                                      | Faulty cable to dispenser.                                                                                                    | Check wiring continuity from dispenser to I/O Aux Board (AACE3219, AACE6517) Check for pinched, broken or disconnected wires. Replace as necessary.                                |  |
|                                               | Dirty opto-sensor or paper<br>dust buildup in ticket dispenser                                                                       | Clean with compressed air and if necessary wipe sensor with isopropyl alcohol on a cotton swab.                                                                                    |  |
|                                               | Notch on tickets too shallow.                                                                                                    | Flip tickets and load upside-down to have largest cut notch toward opto sensor.                                                                                                    |  |
|                                               | Ticket dispenser faulty.                                                                                                    | Replace dispenser with spare working dispenser (A5TD1)                                                                                                    |  |
|                                               | Main circuit board malfunction.                                                                                                    | If the notch signal is not being seen, replace the I/O Aux Board.<br>(AACB9601-SQ)<br>If the Enable signal is not present, replace the Raspberry Pi<br>(AAMBRPI-SQ)                |  |
| Tickets<br>dispensing<br>all the time         | Ticket enable signal comes from the Rasp Pi Main Board                                                                               | Replace Rasp Pi Board. (AAMBRPI-SQ)                                                                                                    |  |
|                                               | Ticket Pattern set wrong.                                                                                                    | Enter "Payout Settings" menu and verify correct settings for                                                                                                    |  |
| Wrong                                         | Sensor Issue Refer to "Color<br>Sensor Troublesbooting"                                                                              | LICKET Pattern.                                                                                                    |  |
| of tickets<br>dispensed                       | Dirty opto-sensor on ticket dispenser.                                                                                               | Clean with compressed air or wipe with isopropyl alcohol on a cotton swab.                                                                                                    |  |
|                                               | Notch on tickets cut too shallow.                                                                                                    | Flip tickets and load upside-down to have large cut notch toward opto sensor.                                                                                                    |  |
|                                               | Faulty ticket dispenser.                                                                                                    | Replace with spare working dispenser (A5TD1).                                                                                                    |  |
|                                               | Main circuit board malfunction.                                                                                                    | Replace main board if possible to isolate the problem to faulty I/O Aux Board. (AACB9601-SQ)                                                                                       |  |
| Low tickets                                   | Stack of tickets not resting properly on low ticket switch.                                                                          | Adjust stack of tickets so they hold both the switch actuators down.                                                                                                    |  |
|                                               | Faulty switch.                                                                                                    | Replace low ticket switch. (AASW200)                                                                                                    |  |
|                                               | Faulty wire or connection.                                                                                                    | Check for proper connection from switch to main board.<br>Check continuity. (AACE3219, AACE6517)                                                                                   |  |
|                                               | Faulty I/O Aux Board                                                                                                    | Replace I/O Aux Board. (AACB9601-SQ)                                                                                                    |  |

| Problem                                                                              |                                                                                                    | Probabl                                                                                              | e Caus                                                                                                    | e                                                                                                    |                                                                                                    | Remedy                                                                                                    |                  |
|--------------------------------------------------------------------------------------|----------------------------------------------------------------------------------------------------|----------------------------------------------------------------------------------------------------|----------------------------------------------------------------------------------------------------|----------------------------------------------------------------------------------------------------|----------------------------------------------------------------------------------------------------|----------------------------------------------------------------------------------------------------|------------------|
| Monitor<br>not<br>working                                                            | Monitor shows "No<br>Signal"                                                                                                    |                                                                                                    | If gam<br>Check<br>If gam<br>Faulty<br>Replac<br>Small p<br>Repla<br>Monito<br>Faulty                                                                                                    | If game plays, but no sound:<br>Check HDMI cable (A5CORD36) from Raspberry Pi to monitor at HDMI 1<br>If game does not play:<br>Faulty SD card. Reseat SD Card<br>Replace if needed. (AASD0008A)<br>Small power connector unplugged on Main Board<br>Replace power supply if needed (A5PS9600)<br>Monitor HDMI cable unplugged. (A5CORD36)<br>Faulty main board - Replace main board. (AAMBRPI-SQ) |                                                                                                    | I 1                                                                                                    |                  |
| Power<br>game<br>down, wait<br><b>5 minutes</b><br>and power<br>up again.            | Mon<br>noth<br>powe                                                                                                    | Monitor has<br>nothing at all on<br>power up.                                                        |                                                                                                    | Power cable unplugged<br>from monitor.<br>TV is off.<br>Faulty monitor.                                                                                                    |                                                                                                    | Power cable comes from monitor to<br>A5CORD5 extension cord to power outle<br>strip. Ensure 110 VAC at monitor.<br>Use remote control to turn TV on.<br>Replace monitor. (A5MO0032B)                                   | et               |
|                                                                                      | Erro<br>powe<br>Re-E<br>see i<br>exist                                                                                                    | r on screen at<br>er up.<br>Boot game to<br>if problem still<br>s.                                   | Check<br>to mak<br>Low Po<br>screen<br>board i<br>power<br>Faulty                                                                                                    | fan or<br>ce sure<br>ower m<br>n mean<br>is not c<br>in.<br>Raspb                                                                                                    | n power supply<br>it is turning.<br>nessage on<br>s the Rasp Pi<br>getting 5 V<br>perry Pi                                                                                                    | Refer to Power Supply Diagnostics. Re<br>power Supply A5PS1013 if needed.<br>Rasp Pi Main Board is not getting 5 Volt<br>DC power in. Check A5PS9600 plugged<br>into power strip.<br>Replace Raspberry Pi (AAMBRPI-SQ) | place<br>is      |
| No Coin Up<br>Can not ent<br>the menu                                                | Coin Up<br>not enter<br>menu<br>Ribbon cable between<br>Raspberry Pi and I/O A<br>board unplugged.<br>Faulty I/O Aux Board.<br>Faulty Raspberry Pi. |                                                                                                    | Aux<br>Aux<br>Check ribbon cable (A5CBL-RBN40-1) Ensure ribbon cabl<br>not frayed or a pin off the connector. Refer to wiring diagra<br>for proper installation. Replace if needed. (A5CBL-RBN40-<br>Replace I/O Aux Board. (AACB9601-SQ)<br>Replace Raspberry Pi (AAMBRPI-SQ) |                                                                                                    | able is<br>gram<br>40-1)                                                                                                    |                                                                                                    |                  |
| Red balls are<br>sticking in the<br>playfield area                                   |                                                                                                    | Static in the playfield.<br>Ball jam in the playfield.                                               |                                                                                                    | T<br>s<br>g<br>d. E<br>lf                                                                                                    | There is a metal plate behind the top row of pins that will pull<br>static from the balls as they pass by. Make sure metal plate is<br>grounded to game ground and wall ground.<br>Balls may get stuck on pins if they drop at the perfect angle.<br>Usually the next game will un-jam the balls.<br>If persists, gently tap on plexi front of game to clear jam. |                                                                                                    | ll<br>e is<br>e. |
| Red Ball Display<br>Area LEDs<br>(Power goes<br>through Power<br>Distribution Board) |                                                                                                    | LED strip faulty Exams<br>strip<br>Faulty Cable Che<br>(AAC<br>Faulty RGB Control<br>Light Board Bep |                                                                                                    | Exami<br>strip if<br>Check<br>(AACE<br>Swap<br>Replac                                                                                                    | xamine LED strip. There should be 12 Volts present. Replace LED<br>rip if needed. (AACE6561)<br>heck cables from LED strip to RGB Control Board<br>AACE6561, AACE6560)<br>wap cables to the different socket on the board.<br>eplace Power Distribution Board if needed. (Part # AACB5156)                                                                        |                                                                                                    | LED              |

| Problem                                                  |                                                             |                                                      | Probable Caus                       | se                                                                                      |                                                                                                    | Remedy                                                                                                    |  |  |
|----------------------------------------------------------|-------------------------------------------------------------|------------------------------------------------------|-------------------------------------|-----------------------------------------------------------------------------------------|----------------------------------------------------------------------------------------------------|----------------------------------------------------------------------------------------------------|--|--|
|                                                          |                                                             | Refer to wiring diagram -<br>"Marquee & 12 V Wiring" |                                     | -<br>)"                                                                                 | Bor<br>Disj                                                                                                    | nus display receives signals and 5 Volt DC power in from play Driver Board. (AACE9609)                                                   |  |  |
| Marquee<br>Bonus                                         |                                                             | 5 Vo<br>is m                                         | lt DC power In<br>iissing.          |                                                                                         | Display Driver board provides power to, and receives signals from Rasp Pi Marquee Board.                                                                                                    |                                                                                                    |  |  |
| Display not<br>working                                   |                                                             | Corr<br>Pinc                                         | munication cable is hed, broken, or | ssue.                                                                                   | Che<br>AA(                                                                                                    | eck cables from power supply to displays. (AACE6500, CE 6533)                                                                            |  |  |
|                                                          |                                                             | disconnected wiring                                  |                                     |                                                                                         | Check ribbon cables from display driver to display. (AACE6532)<br>Check ribbon cables from display driver to Rasp Pi Board<br>(A5CBL-RBN40-1)<br>Check power cable from Driver Board to display. (AACE9609) |                                                                                                    |  |  |
|                                                          |                                                             | Faul                                                 | ty board.                           |                                                                                         | It co<br>Disi                                                                                                    | build be any of the 3 circuit boards in the system:                                                                                      |  |  |
|                                                          |                                                             |                                                      |                                     |                                                                                         | Disp<br>Ras                                                                                                    | play Driver Board (AACB9603)<br>sp Pi Marquee Board (AAMBRPI-SQ-M)                                                                       |  |  |
|                                                          |                                                             | Men                                                  | u Setting                           | E                                                                                       | Ente<br>valu                                                                                                    | er the "Payout Settings" menu and ensure the Minimum e and Maximum value is set correctly.                                               |  |  |
| Marquee<br>Bonus not                                     |                                                             |                                                      |                                     |                                                                                         | If the game is at the maximum value, it will not increment higher.                                                                                                    |                                                                                                    |  |  |
| incrementin                                              | ıg                                                          | Com                                                  | munication cable is                 | ssue. E                                                                                 | sue. Ensure the phone cable is connected from front I/O Aux board to the marguee Display Driver Board. (AACE6526, AACE6548,                                                                                 |                                                                                                    |  |  |
| Bonus will increment when the                            |                                                             |                                                      | /<br>1                              | AACE6531) Check the 2 connector boards. (AACB4051-2) Make sure phone cables are secure. |                                                                                                    |                                                                                                    |  |  |
| game is over.                                            |                                                             |                                                      |                                     | (                                                                                       | Check ribbon cables. (AACE6532 & A5CBL-RBN40-1)                                                                                                    |                                                                                                    |  |  |
|                                                          |                                                             | Ras                                                  | oberry Pi Board Issu                | ue.                                                                                     | Sigr                                                                                                    | nals come from Rasp Pi. Replace if needed. (AAMBRPI-SQ)                                                                                  |  |  |
| Menu Butto                                               | Menu Buttons Game will not enter menu v<br>game is plaving. |                                                      | u while                             |                                                                                         | Wait until balls are being sorted from tube to press menu button for right timing.                                                                                                    |                                                                                                    |  |  |
| Note: If the game                                        |                                                             | Swap connectors at the 2 butto                       |                                     | 2 button                                                                                | IS                                                                                                    | Replace button if problem stays with button.(AAPB2700)                                                                                   |  |  |
| does not coin up,<br>refer to<br>Communication<br>Issues | ,                                                           | Pinched, broken, or disconnected wiring              |                                     |                                                                                         |                                                                                                    | Inspect crimp to ensure good connection.<br>Check connections from menu buttons to main board.<br>Check continuity on AAPB2700, AACE6514 |  |  |
|                                                          |                                                             | Signals are processed on Rasp                        |                                     | n Rasp I                                                                                | Pi Replace Raspberry Pi. (AAMBRPI-SQ)                                                                                                    |                                                                                                    |  |  |
| Meters do n                                              | ot w                                                        | ork                                                  | The 2 crimped wir                   | es may                                                                                  | s may Inspect crimps on AACO1020 to ensure good connection                                                                                                    |                                                                                                    |  |  |
| Game counter<br>end of each ga                           | clicks<br>me.                                               | at                                                   | Pinched broken (                    | ٦r                                                                                      | Check connections from counters to main board                                                                                                    |                                                                                                    |  |  |
| Ticket counter of                                        | clicks                                                      | as                                                   | disconnected wirir                  | ng                                                                                      |                                                                                                    | Check continuity on wires.(AACO1020, AACE6514)                                                                                           |  |  |
| tickets come ou                                          | ut of g                                                     | ame.                                                 | I/O Aux Board fau                   | lty.                                                                                    | Replace I/O Aux Board. (AACB9601-SQ)                                                                                                    |                                                                                                    |  |  |
|                                                          | Ens<br>110                                                  | sure bi<br>Volts                                     | Il acceptor has AC.                 | Accept<br>check                                                                         | Acceptor should cycle stacker at game power up. If not, check cable connections to power strip. Caution – 110 Volts AC                                                                                      |                                                                                                    |  |  |
|                                                          | Dirt                                                        | or de                                                | bris in acceptor                    | Clean                                                                                   | with                                                                                                    | n bill reader cleaning card. (A5CC9000)                                                                                                  |  |  |
| Dollar Bill<br>Acceptor                                  | slot<br>Ens                                                 | sure a                                               | cceptor dipswitch                   | There are dips on side of acceptor.<br>Set to "always enable" (not harness enable)      |                                                                                                    |                                                                                                    |  |  |
| not<br>working                                           | is s<br>Pin                                                 | et to "a<br>ched                                     | always enable"<br>broken, or        | Check                                                                                   | wiri                                                                                                    | ing from bill acceptor to main board.                                                                                                    |  |  |
|                                                          | disc                                                        | connec                                               | cted wiring.                        | Refer t                                                                                 | to tr                                                                                                    | oubleshooting section of dollar bill acceptor manual                                                                                     |  |  |
|                                                          | Bill                                                        | acceptor problem.                                    |                                     | include                                                                                 | included with this game or the diagnostics label of the back of the unit.                                                                                                    |                                                                                                    |  |  |

| Problem                                                                                    | Probable Cause                                             | Remedy                                                                                                    |  |  |
|--------------------------------------------------------------------------------------------|------------------------------------------------------------|----------------------------------------------------------------------------------------------------|--|--|
| Yellow ball is the first ball                                                              | Mechanical Issue with solenoid.                            | The yellow ball should stay on toggle and not drop until the button is pressed. Solenoid should only read 12 volts when drop button is pressed.                                                                                                   |  |  |
| down every<br>game                                                                         | Drop button is stuck down.                                 | Clean Drop button and make sure it pop up and down freely.<br>There are 4 springs (A5SP9700) that keep button up.                                                                                                    |  |  |
| The game thinks                                                                            | Magnet switch faulty.                                      | Remove button and ensure the magnet is attached to the button                                                                                                    |  |  |
| the Drop button is<br>stuck down.<br>It will give a free<br>game, and then<br>give minimum | 4 Volt DC power In<br>is missing.                          | Check for 4 volts DC at the Magnetic Switch.<br>The magnet is normally far away from the sensor, and comes<br>close to it when pressed.<br>It will drop to 0 Volts DC when the button is pressed.                                                 |  |  |
| tickets for the selected pattern.                                                          | Cable issue. Pinched,<br>broken, or disconnected<br>wiring | Check cables from switch to main board.(AACE6544, AACE6517)<br>Replace button if needed. (AAPB6500) the magnet will come with<br>button. Replace Magnetic Switch if needed. (AACE6544)                                                            |  |  |
|                                                                                            | Faulty I/O Aux Board.                                      | Replace I/O Aux Board. (AACB9601-SQ)                                                                                                    |  |  |
| Yellow ball does not drop when                                                             | Mechanical Issue with solenoid.                            | Check linkages and measure 12 volts at solenoid when drop button is pressed. Replace solenoid if needed. (AACE6547)                                                                                                    |  |  |
| button is<br>pressed                                                                       | Drop button is not moving.                                 | Clean Drop button and make sure it pop up and down freely.<br>There are 4 springs (A5SP9700) that keep button up.                                                                                                    |  |  |
| The game will                                                                              | Magnet switch faulty.                                      | Remove button and ensure the magnet is attached to the button                                                                                                    |  |  |
| drop the yellow<br>ball automatically<br>at the end of the<br>game. It will give           | 4 Volt DC power In<br>is missing.                          | Check for 4 volts DC at the Magnetic Switch.<br>The magnet is normally far away from the sensor, and comes<br>close to it when pressed.<br>It will drop to 0 Volts DC when the button is pressed.                                                 |  |  |
| a free game, and<br>then give minimum<br>tickets for the<br>selected pattern.              | Cable issue. Pinched,<br>broken, or disconnected<br>wiring | Check cables from switch to main board.(AACE6544,AACE6517)<br>Replace button if needed. (AAPB6500) the magnet will come<br>with button. Replace Magnetic Switch if needed. (AACE6544)<br>Check cables to solenoid. (AACE6503, AACE6521, AACE6547) |  |  |
|                                                                                            | Faulty I/O Aux Board.                                      | Replace I/O Aux Board. (AACB9601-SQ)                                                                                                    |  |  |
| Yellow ball is not at top of                                                               | Blower is not turning on.                                  | Enter diagnostic menu, and select "Start Blowers".<br>Check for 12 volts to blower on right side of AACB6503 board.                                                                                                    |  |  |
| game                                                                                       |                                                            | If 12 Volts DC present, then replace blower. (AABL6500)                                                                                                    |  |  |
| The blower is not                                                                          |                                                            | If no 12 Volts, check for 12 volts on left side of AACB6503 board.                                                                                                    |  |  |
| blowing it up.                                                                             | 17 13 2                                                    | If 12 Volts DC present, replace current limit board (AACB6503)                                                                                                    |  |  |
|                                                                                            | Disusaria turning on but                                   | If no 12 Volts, Check AACE6518 cable back to I/O Aux Board.<br>Replace I/O Aux Board if needed. (AACB9601-SQ)                                                                                                    |  |  |
|                                                                                            | no yellow ball at top.                                     | Ball jammed in tube, refer to "Yellow Ball Tube Diagram" and "How to Replace Yellow Ball" troubleshooting.                                                                                                    |  |  |
| Red ball is in                                                                             | Color sensor is dirty.                                     | The color sensor is dirty, unplugged or faulty. Spray canned air at sensor to clean. Refer to "How to Clean Color Sensor"                                                                                                    |  |  |
| the yellow ball<br>drop area.                                                              | Ball sort solenoid faulty.                                 | Refer to "Ball Sort Solenoid not operating correctly"                                                                                                    |  |  |

| Problem                                                |               | Probable Caus                                                         | е                      | Remedy                                                                                                    |  |  |
|--------------------------------------------------------|---------------|-----------------------------------------------------------------------|------------------------|----------------------------------------------------------------------------------------------------|--|--|
| Red balls are                                          | •             | If blower is not running<br>AC Driver Board is not<br>receiving power | ng:                    | Check for a constant 110 VAC on the AACE6525 input cable.                                                                                                    |  |  |
| not coming<br>down.                                    |               | AC Driver Board not<br>receiving signal from                          |                        | Check for a 12 Volt DC pulse on AACE6515<br>There is also a green LED on the board that will light up when it                                                                                                    |  |  |
| released at gan<br>start.                              | ne            | I/O Aux Board.                                                        |                        | is receiving a signal from I/O Aux Board.<br>Replace I/O Aux Board if needed. (AACB9601-SQ)                                                                                                    |  |  |
| Enter Diagnostic<br>Menu and select<br>"Start Blowers" |               | AC Driver Board not sending voltage to blower                         |                        | Check fuse in the small box on the board. Replace with 5 amp<br>fuse if needed. Check for 110 VAC coming from board on<br>AACE6528 cable.<br>If green LED is on board, but no 110 VAC coming from board,<br>this board is faulty. Replace AC Driver Board (AABD5029-A) |  |  |
|                                                        |               | Ensure CE6528 cable is plugged into the blower AC cable.              |                        | If blower is receiving 110 VAC and still not blowing, unplug<br>blower and check for obstructions in blower itself.<br>Replace blower is needed. (AABL6505)                                                                                                    |  |  |
| Ter                                                    |               | If blower is running:<br>Red ball path is blocked.                    |                        | Ball jammed in tube, refer to "Red Ball Tube Diagram" and "How to Replace Red Ball" troubleshooting.                                                                                                    |  |  |
| All balls are i coming dowr                            | not<br>1,     | No power to I/O Aux<br>Board.                                         |                        | Check that both power supply connectors are secure to I/O Aux Board.                                                                                                    |  |  |
| Blowers and<br>solenoids do<br>not turn on.            |               | Faulty I/O Aux Board.                                                 |                        | Replace I/O Aux Board. (AACB9601-SQ)                                                                                                    |  |  |
| No Audio<br>or                                         | Volu          | lume too low. Inci<br>Attr                                            |                        | ase the volume by pressing Menu button, go to "Volume & ct Settings" and increase Attract volume & Game Volume                                                                                                    |  |  |
| Loud                                                   | Sour          | nd has static.                                                        | Use r                  | Jse remote control and turn the volume down on the TV.                                                                                                    |  |  |
| Audio                                                  | Loos          | e wire.                                                               | Chec<br>to sp          | Check audio cable connections from TV through audio amplifier board to speakers. (A5CEAU010, A5CE2300, AACE6505, AACE8811)                                                                                                    |  |  |
| Souria<br>originates<br>from TV and                    | Fault<br>Moth | ty HMDI cable from<br>erboard                                         | Chec                   | Check HMDI cable (A5CORD36) from Motherboard                                                                                                    |  |  |
| goes to<br>speakers.                                   | No 1<br>Audi  | 2 VDC power to<br>o Amplifier board.                                  | Ensu                   | nsure 12 VDC power in on cable AACE6502 from power supply                                                                                                    |  |  |
| Us                                                     |               | MP3 or Phone to te problem.                                           | Unplu<br>phon<br>speal | lug phono jack from audio filter from TV and plug into the MP3 or ne. Then the sound from your device will play through the game akers.                                                                                                    |  |  |
| All RGB Ligh                                           | ts<br>are     | No power to RGB Cor<br>Light Board.                                   | ntrol                  | Check that both power supply connectors are secure to I/O Aux Board.                                                                                                    |  |  |
| not synchror                                           | lized         | No signal to RGB Cor<br>Light Board.                                  | ntrol                  | Check USB cable from Raspberry Pi board. Replace if needed. (A5CBL5900)                                                                                                    |  |  |
|                                                        |               | Faulty RGB Control Light<br>Board or Rasp Pi Board.                   |                        | Replace RGB Control Light Board.(AACB6502) or replace<br>Rasp Pi Board. (AAMBRPI-SQ)                                                                                                    |  |  |

| Problem                                                                                                    |                                                                                                    | Probable Ca                                                                                          | ause                                         | Remedy                                                                                                    |  |
|----------------------------------------------------------------------------------------------------|----------------------------------------------------------------------------------------------------|----------------------------------------------------------------------------------------------------|----------------------------------------------|----------------------------------------------------------------------------------------------------|--|
| Mixing Motors<br>not turning                                                                                      | These 3 motors should have a<br>constant 12 Volts DC.<br>Mechanical Issue with motor.<br>Cable issue. Pinched, broken,<br>or disconnected wiring |                                                                                                    | d have a<br>ith motor.<br>ed, broken,<br>ing | Check for 12 Volts DC at the motor. If the motor has 12 Volts<br>and is not turning, replace motor. (AAMO6500)<br>Refer to "How to Replace Mixing Motors" troubleshooting.<br>If no 12 Volts DC present:<br>Check cable AACE6512 for lower motor.<br>Check cable #'s AACE6520 & AACE6513 for upper motors.<br>Swap connectors on Power Distribution Board to verify faulty<br>Power Distribution Board. Replace if needed. AACB5156 |  |
| Communication Issues<br>Game will not coin up and menu<br>buttons will not work                                   |                                                                                                    | No power                                                                                             | to I/O Aux Board.                            |                                                                                                    |  |
|                                                                                                    | F<br>F<br>t                                                                                                    | Ribbon cable betw<br>Raspberry Pi and<br>poard unplugged.                                            | ween<br>I/O Aux                              | Check ribbon cable (A5CBL-RBN40-1) Ensure ribbon cable is<br>not frayed or a pin off the connector. Refer to wiring diagram<br>for proper installation. Replace if needed. (A5CBL-RBN40-1)                                                                                                    |  |
|                                                                                                    | F                                                                                                    | Faulty I/O Aux Bo                                                                                    | ard.                                         | Replace I/O Aux Board. (AACB9601-SQ)                                                                                                    |  |
|                                                                                                    | Faulty Raspberry Pi.                                                                                                    |                                                                                                    | Pi.                                          | Replace Raspberry Pi (AAMBRPI-SQ)                                                                                                    |  |
| Ball Stack Solenoid<br>not operating<br>correctly<br>Balls should<br>stack tube v<br>pushing pas<br>rest position |                                                                                                    | Balls should all<br>stack tube with<br>pushing past so<br>rest position.                             | sit in<br>out<br>plenoid in                  | If the weight of the ball stack is pushing past the solenoid while<br>it is not operating, replace solenoid assembly. (AASO6500)                                                                                                    |  |
| If s<br>and<br>pas<br>So<br>ope                                                                                   |                                                                                                    | If solenoid is operating<br>and balls do not move<br>past it.                                        |                                              | Balls are broken or jammed in tube, or solenoid assembly is faulty. Replace solenoid assembly. (AASO6500)                                                                                                    |  |
|                                                                                                    |                                                                                                    | Solenoid does not operate.                                                                           |                                              | Check for 12 Volt DC pulse at solenoid.<br>If 12 Volts DC present, replace solenoid assembly(AASO6500)<br>If no 12 Volts, check AACE6516 cable to I/O Aux Board.<br>Replace I/O Aux Board if needed. (AACB9601-SQ)                                                                                                    |  |
| -500                                                                                                    |                                                                                                    | Yellow ball and red balls are getting mixed up.                                                      |                                              | Refer to Ball Sort Solenoid not operating correctly.                                                                                                    |  |
| Ball Sort Solenoid<br>not operating<br>correctly                                                                  |                                                                                                    | Balls will be sorted<br>according to color<br>sensed from color<br>sensor in the top of the<br>tube. |                                              | The solenoid will only engage to direct the yellow ball to the top<br>of the game. If the color sensor is dirty or too far away, this will<br>affect operation. Clean color sensor. Refer to "Color Sensor<br>troubleshooting" section.                                                                                                    |  |
|                                                                                                    |                                                                                                    | If solenoid is op<br>but balls do not<br>past it.<br>Solenoid does<br>operate.                       | perating<br>t move<br>not                    | Balls are broken or jammed, or solenoid assembly is faulty.<br>Replace solenoid assembly. (AASO6501)<br>Check for 12 Volt DC pulse at solenoid.<br>If 12 Volts DC present, replace solenoid assembly(AASO6501)<br>If no 12 Volts, check AACE6522 cable to I/O Aux Board.<br>Replace I/O Aux Board if needed. (AACB9601-SQ)                                                                                                    |  |

#### **COLOR SENSOR**

The color sensor on the ball tube sends signals to the Color Control Boards mounted in the back of the game. The game must see balls passing by the sensors to determine the ball color.

At power on, the game will sort balls by:

- Ball separator solenoid engages for 20 seconds, then disengages.
- Both blowers engage
- All balls drops
- Tube solenoid releases balls
- Yellow ball is blown up to the top, waiting area.

If a red ball is in top middle spot, either the ball stack solenoid misfired, or the color sensors need cleaning.

#### Use canned air to clean sensors - this will fix most color sensor issues.

![](_page_38_Figure_11.jpeg)

#### **Diagnostic Menu**

There is information in the Diagnostic Menu which may be helpful. After the tube is filled:

The top sensor sees the last ball in the tube. Referred to in Diagnostics —> Sensor ID as "Top" The bottom sensor sees the 2nd to the last ball in the tube. Referred to as —> Sensor ID as "Btm"

![](_page_38_Picture_15.jpeg)

### DIAGNOSTICS

#### **BILL ACCEPTOR**

Note: There are many different models and brands of Bill Acceptors that are used on redemption games. Your Bill Acceptor may differ from the unit shown.

Standard DBA is MEI # AE2451-U5E Part # A5AC9091

Determine if Bill Acceptor has power:

Turn game ON—The bill acceptor should make noise as stacker cycles and green lights on outside bezel should flash.

If NO power:

Use meter to measure 110 AC voltage at cable going into Bill Acceptor from power strip.

![](_page_39_Picture_8.jpeg)

![](_page_39_Picture_9.jpeg)

#### **ERROR CODES**

![](_page_39_Figure_11.jpeg)

### DIAGNOSTICS

#### **POWER SUPPLY**

1.) Verify AC power to front of game. Check power strip in bottom front. Check for illuminated power switch.

- 2.) Check AC power connection to power supply.
  3.) Ensure Power Supply switch is set to 115V (or 230V) (Some model power supplies may not have this)
- 4.) Ensure Power switch is on.

![](_page_40_Figure_5.jpeg)

#### No 12 Volts (Power Supply Fan is not turning), but AC to power supply is OK

This means that either:

- 1.) Power supply is faulty.
- 2.) There is a 12 volt short in cabinet causing power supply to remain off to protect itself.

![](_page_40_Figure_10.jpeg)

#### ADJUST COLOR SENSOR

The color sensor is located in the top of the ball tube next to the monitor. If the game is not registering the yellow ball in the correct spot, this color sensor may be dirty, too far away from the balls, or too close to the balls.

To adjust:

- 1.) Remove the 4 Phillips screws on the left side of the blue metal.
- 2.) Remove all of the small Phillips screws on the right side of the clear plexi.
- 3.) Remove the cover and set aside for later installation.
- 4.) Loosen the 2 of 3/8 inch nuts.

There are 2 beams on the sensor board.

Top sensor Bottom sensor

![](_page_41_Picture_10.jpeg)

Both sensors watch the balls as they pass by.

5.) Move the sensor board closer or further away from the tube according to suggestions below:

![](_page_41_Picture_13.jpeg)

![](_page_41_Picture_14.jpeg)

Enter menu, select "Diagnostics" Select "Start Blowers" to allow red balls to fill tube. Select "Release Yellow Ball" to allow yellow ball to fall into tube

The screen will show 2 columns of balls. The left column is the top sensor and the right column is the bottom sensor on the circuit board.

As the balls fill the tube, the display will show where they land: When aligned correctly, there will be only 1 yellow ball in each column.

If there are more than 1 yellow ball in each column, then the sensor board is too close to the tube and should be moved a bit further away.

It is normal that there is one ball missing in the top left column. If there are more than the one ball missing, then the sensor board is too far away from the tube and should be moved a bit closer.

Select "Sort Balls" and start test over if needed.

6.) Re-install cover when finished.

![](_page_41_Picture_22.jpeg)

Check Top Ball Tube Sensors means that one of the 2 sensors are not communicating. It could be a faulty cable or dirty sensor. Clean with canned air, wipe sensor if needed. Power cycle game to ensure good connection.

If both sensors are unplugged - both yellow and red balls will come out of the red ball nozzle. The tube will be filled for a long time. The game will try to release the solenoid a few times and the player will receive a play again, then receive the minimum tickets for their ticket pattern.

#### **UPDATE SOFTWARE**

#### The software is programmed onto a SD Card

There is separate software for the game main board and the Marquee Sign main board.

Game main board SD Card location

![](_page_42_Picture_5.jpeg)

![](_page_42_Picture_6.jpeg)

Marquee Sign main board SD card location

**To remove:** Push gently into board and let it pop back out - remove from board. **To install:** Push gently into board until it clicks. SD Card part number is AASD0008A - please specify game location when ordering.

## HOW TO

#### **REPLACE MIXING MOTORS**

There are 3 mixing motors on the playfield. They each rotate to push the balls back uphill.

To remove and replace:

1.) Remove enough of the #2 square bit screws to allow the front plexi to bend upward and outward.

2.) Remove the 4 Phillips screws holding on the cover.

3.) Remove the 2 screws holding gear.

4.) Remove the back door and remove the 2 of #2 square bit screws and remove motor housing from back of game.

5.) Remove cotter pin from old motor, move hub to the new motor and install new cotter pin..

6.) Re-install new motor into the back of the playfield and re-assemble.

![](_page_42_Picture_19.jpeg)

![](_page_42_Picture_20.jpeg)

#### **CLEAN COLOR SENSOR**

Use a can of air to spray in the small holes in the top of the tube. This should remove any debris that has accumulated on the sensor.

![](_page_43_Picture_3.jpeg)

#### HOW TO

#### **REPLACE DROP BUTTON**

The Drop Button is accessed from the top of the control panel.

To remove and replace:

- 1.) Remove all of the small black Phillips screws.
- 2.) Remove the 4 Phillips screws.
- 3.) Drop button can now be removes and replaced.
- 4.) Re-installation is the reverse of removal.

![](_page_43_Picture_12.jpeg)

## HOW TO

#### **REMOVE BALL TUBE**

To remove the Ball Tube, the front protective cover must first be removed.

To remove and replace:

- 1.) Remove the 4 Phillips screws on the left side of the blue metal.
- 2.) Remove all of the small Phillips screws on the right side of the clear plexi.
- 3.) Remove the cover and set aside for later installation.
- 4.) Remove the 2 of #2 square bit screws.
- 5.) Lower the black plastic, lift tube up and out of cabinet.
- 6.) Clean or replace if needed. Part # A5PI6500
- 7.) Re-installation is the reverse of removal.

![](_page_43_Picture_24.jpeg)

![](_page_43_Picture_25.jpeg)

#### **CLEAN PLAYFIELD**

There are a bunch of #2 square bit screws holding the front plexi on top cabinet. The arrow plexi and LED will also have to be removed.

To remove and clean:

1.) Remove the 4 of #2 square bit screws from top drop yellow ball plexi.

2.) From back of cabinet, unplug the cable CE6556 and remove plexi from front of the cabinet.

3.) Remove all of the #2 square bit screws from front plexi and remove plexi from game.

- 5.) Clean the inside of the plexi with a cleaner similar to Plexus.
- 6.) Re-installation is the reverse of removal.

![](_page_44_Picture_9.jpeg)

![](_page_44_Picture_10.jpeg)

#### **REPLACE BALL STACK SOLENOID**

To Replace the Ball Stack Solenoid, the front protective cover must first be removed.

To remove and replace:

- 1.) Remove the 4 Phillips screws on the left side of the blue metal.
- 2.) Remove all of the small Phillips screws on the right side of the clear plexi.
- 3.) Remove the cover and set aside for later installation.
- 4.) Remove the 3 Phillips screws.
- 5.) Go to the back of game and remove the lower back door.
- 6.) Unplug the CE6516 cable and feed the cable through the slot.
- 7.) Remove the solenoid assembly from cabinet.
- 8.) Re-installation is the reverse of removal.

![](_page_44_Picture_22.jpeg)

![](_page_44_Picture_23.jpeg)

#### **REPLACE RED BALLS BLOWER**

The Red Ball Blower is located under the large blue vacuum form middle section.

To remove and replace:

- 1.) Remove all of the black #2 square bit screws from the blue housing.
- 2.) Lift housing from cabinet.
- 3.) Blower can now be replaced. Part # AABL6505
- 4.) Re-installation is the reverse of removal.

![](_page_45_Picture_8.jpeg)

![](_page_45_Picture_9.jpeg)

## HOW TO

#### **REPLACE BALL SORT SOLENOID**

The Ball Stack Solenoid is accessible from the back of cabinet.

To remove and replace:

1.) Remove the lower back door of cabinet.

2.) Loosen the nut on hose clamp with a flat screwdriver or 5/16" nut driver.

3.) The other grey hose can be pulled out of the PVC pipe. It is not clamped.

![](_page_45_Picture_17.jpeg)

6.) Unplug CE6522 cable and remove assembly from cabinet.

- 7.) Remove 5 of #2 square bit screws to remove wood housing.
- 8.) Remove 3 of 8/32" nuts to remove black plastic hose housing.
- 9.) Install new Solenoid Assembly into wood and hose housing.
- 10.) Re-installation is the reverse of removal.

![](_page_45_Picture_23.jpeg)

![](_page_45_Picture_24.jpeg)

![](_page_45_Picture_25.jpeg)

#### **REPLACE RED BALLS**

The Red Balls travel through the grey tube that is pressed into the PVC pipe. No hose clamp is needed.

To remove and replace balls:

1.) Remove the lower back door of cabinet.

2.) Pull the grey hose from PVC pipe and place end into a bag or box to collect the game's red balls.

- 3.) Enter the game's menu and select "Diagnostic" Menu.
- 4.) Select "Start Blowers". The red balls will fill the tube.
- 5.) Select "Sort Balls" The tube will empty into the box in the back of the game.
- 6.) Install the new balls into the PVC tube. (Part # A5BA5802) Important - Only install 18 red balls into the game.
- 7.) Push the grey hose back into the PVC pipe. No hose clamp needed.

#### HOW TO

elease Yellow Ball

Sort Balls

tart Blowers

#### **REPLACE YELLOW BALL**

The Yellow Ball travels through the grey tube that is hose clamped near the 12 Volt DC blower in the back of the game.

To remove and replace the yellow ball:

- 1.) Remove the lower back door of cabinet.
- 2.) Loosen the nut on hose clamp with a flat screwdriver or 5/16" nut driver, remove the grey hose, and place end into a bag or box to collect the yellow ball.
- 3.) Enter the game's menu and select "Diagnostic" Menu.
- 4.) If the yellow ball is already showing at the top of the game, select "Release Yellow Ball". The ball will drop into the tube.

![](_page_46_Figure_19.jpeg)

5.) Select "Sort Balls"

The tube will empty, the yellow ball will drop into the box in the back of the game.

6.) Install the new yellow ball into the PVC tube. (Part # A5BA3201) Important - Only install 1 yellow ball into the game.AAPB6500

![](_page_46_Picture_24.jpeg)

![](_page_46_Picture_25.jpeg)

#### **REPLACE LED LIGHTS IN PLAYFIELD**

The LED lights are sandwiched between plywood and plastic.

If needed to be replaced, the assembly can be removed from the game and brought to a bench to replace a LED light strip.

To remove and replace:

1.) Remove Arrow Plexi: Remove the 4 of #2 square bit screws from top arrow plexi.

From back of cabinet - unplug the cable CE6556 and remove plexi from front of the cabinet

2.) Remove Marquee: From back of the cabinet: unplug the CE6533 and CE6531 cables. From the front of the cabinet: Remove the 4 bolts from edge of marquee.

Remove the marquee from the cabinet.

3.) Remove all of the #2 square bit screws from front plexi and remove plexi from game.

4.) The playfield wood is separated into 3 sections: Right, Middle, and Left Only remove the section that has the faulty LED strip. From back of cabinet - unplug the cables in the Section you are removing.

Only remove the #2 square bit screws in that section that are **not** circled. These will be removed later.

Important: Do not remove the circled screws at this time! -

![](_page_47_Picture_13.jpeg)

![](_page_47_Picture_14.jpeg)

![](_page_47_Picture_15.jpeg)

![](_page_47_Picture_16.jpeg)

5.) The wood section can now be removed from the cabinet and brought to a flat bench to remove and replace faulty LED strip.

6.) Remove the circled screws and lift plywood from assembly. LED strips can now be replaced.

7.) Re-installation is the reverse of removal.

## YELLOW BALL TUBE DIAGRAM

![](_page_48_Figure_1.jpeg)

#### **RED BALLS TUBE DIAGRAM**

![](_page_49_Figure_1.jpeg)

| PART #        | DESCRIPTION                          | PART #        | DESCRIPTION                               |
|---------------|--------------------------------------|---------------|-------------------------------------------|
| A5AC1004      | Acrylic, Cover, Driver Board         | A5ME6515      | Metal, Top Pin Row Ground Plate           |
| A5BA5802      | BALL,RED,HDPE,37.8mm                 | A5PI6500      | Pipe, Scoring Ball Stack                  |
| A5BA3201      | BALL, YELLOW, HDPE, 37.8mm           | A5PI6501      | Pipe, 4" PVC                              |
| A5BK9999      | Bracket, Power Supply Mounting       | A5PI6502      | Pipe, 2"X7.125" PVC                       |
| A5CB2050      | Coin Box, Plastic, Black             | A5PI6503      | Pipe, 2"X18.7" PVC                        |
| A5CBL5900     | Cable, USB, Male A To Male Micro     | A5PI6504      | Pipe, 2"X49" PVC                          |
| A5CBL6500     | Cable, USB-C To USB-A, 6 Ft.         | A5PI6505      | Pipe, 2"X53.5" PVC                        |
| A5CBL-RBN40-1 | Cable, Ribbon, Gray, 40 Con.         | A5PI6506      | Pipe, 2"X17.8125" PVC,                    |
| A5CE2300      | Cable, Audio Isolator                | A5PI6507      | Pipe, 1.5"X6.65" PVC                      |
| A5CEAU010     | Cable, Audio Stereo, 3.5mm , M-M 2ft | A5PI6508      | Pipe, 1.5"X61.375"                        |
| A5CL6500      | Clamp, Hose                          | A5PI6509      | Pipe, 1.5"X55" PVC                        |
| A5CORD36      | Cord, 8' HDMI                        | A5PI6510      | Pipe, 2"X10.875" PVC                      |
| A5CORD5       | Cord,AC Computer Cord                | A5PI6511      | Pipe, 1.5"X7.75" PVC                      |
| A5FI9010      | Filter, Inline, To Pass FCC          | A5PI6512      | Pipe, 1.5"X4" PVC                         |
| A5LD1052      | Led Mod,6.25"X12.5",64*32p           | A5PV6501      | Long 90*Elbow Conn. 2 Sock. Female        |
| A5LK2001      | Lock, Cash Box, A05/E00 Key Code     | A5PV6503      | 90*Elbow Conn. 1-1/2 Sock. Female         |
| A5LK5002      | Lock, 7/8", H95 Key Code             | A5PV6504      | PVC, 2 Socket-Connect Female              |
| A5MA9700      | Switch Replacement Magnet            | A5PV6505      | PVC, 1-1/2 Sock-Connect Female            |
| A5OU1000      | Outlet,Strip,Six,15amp,125v          | A5PV6506      | 45* Elbow Conn. 2 Sock. Female            |
| A5PL8900      | Plate, Blanking, Bill Validator      | A5PV6507      | 90* Elbow Conn. 2 Sock. Female            |
| A5PN6500      | Pin, Playfield, 122 Per Game         | AAPV6500      | PVC T-Con. 2 Socket-Con. Female           |
| A5DE6500      | Decal, Front Middle Door             | AAPV6502      | PVC T-Con. 1-1/2 Socket Female            |
| A5DE6501      | Decal, Front                         | AAPI6515      | Pipe, Gray Flex                           |
| A5DE6502      | Decal, Front Side Door               | A5SP9700      | Compression Spring                        |
| A5DE6503      | Decal, Front Bottom Door             | A5TD1         | Ticket Dispenser, Entropy                 |
| A5DE6504      | Decal, Side Panel Right              | A5TT4101      | Ticket Tray, Right                        |
| A5DE6505      | Decal, Side Decal Left               | A5VF6500      | Vacuum Form, Cab Separator                |
| A5DE6506      | Decal, Monitor Left                  | A5WRSS063     | Wire,SS, .063" Die X 1' Long              |
| A5DE6507      | Decal, Control Panel                 | AACBL4A-DOORA | Door Cable With Bulbs                     |
| A5DE6508      | Decal, Side Panel Right              | AACE1715      | Cable Assy, Ground Strap                  |
| A5DE6509      | Decal, Marquee                       | AACE3219      | Cable, Tot Dips/Low Tot Swat              |
| A5DE6511      | Decal, Playfield                     | AACE6500      | Cable Assy, Marquee Power From Board      |
| A5DE6512      | Decal, Monitor Cover                 | AACE6501      | Cable Assy, Grand Stud To Door Hinge      |
| A5ME4180      | Metal, Right Tot Tray Bracket        | AACE6502      | Cable Assy, Audio Board Power             |
| A5ME4182      | Metal, Coinbox Guide                 | AACE6503      | Cable Assy, Yellow Ball Release Console   |
| A5ME5180      | Metal, Motor Hub                     | AACE6504      | Cable Assy, Button Power                  |
| A5ME6500      | Metal, Ball Sorter Cover             | AACE6505      | Cable Assy, Speaker Wires                 |
| A5ME6503      | Metal, Light Support Bracket         | AACE6506      | Cable Assy, RGB Power Board               |
| A5ME6504      | Metal, Cabinet Support               | AACE6507      | Cable Assy,5volt Addressable From Board   |
| A5ME6505      | Metal, Bottom Rail                   | AACE6509      | Cable Assy, Power To Upper RGB            |
| A5ME6506      | Metal, Color Sensor Bracket          | AACE6510      | Cable Assy, Upper Addressable Led         |
| A5ME6507      | Metal, Front Door Bottom             | AACE6511      | Cable Assy, Right Addressable To TV Board |
| A5ME6511      | Metal, Mar Mount Brut                | AACE6512      | Cable Assy, Lower Motor Console           |
| A5ME6513      | Metal, Bottom Rail                   | AACE6513      | Cable Assy, Top Motor From Board          |
| A5ME6514      | Metal, Sensor Ad Bracket             | AACE6514      | Cable Assy, Counters And Button           |

| PART #   | DESCRIPTION                               | PART #       | DESCRIPTION                                  |
|----------|-------------------------------------------|--------------|----------------------------------------------|
| AACE6515 | Cable Assy, Aux To Ac Driver Board        | AAPB6500     | Pushbutton Dome W/Magnet                     |
| AACE6516 | Cable Assy, Ball Release                  | AASO6500     | Solenoid, Ball Stack                         |
| AACE6517 | Cable Assy, Coin Door/Ticket Dispenser    | AASO6501     | Ball Sorter Solenoid                         |
| AACE6518 | Cable Assy,Cb6503 Power To Blower         | AACE6547     | Cable Assy, Yellow Ball Solenoid             |
| AACE6519 | Cable Assy, Outer Playfield Addressable   | AAMO6500     | Motor, 12 VDC, Mixing                        |
| AACE6520 | Cable Assy, Jumper To Top Motors          | AASW200      | Low Ticket Switch                            |
| AACE6521 | Cable Ball Release                        | W5HG1025     | Hinge,16",Double Bend                        |
| AACE6522 | Cable Assy, Ball Sorter                   | W5HG1050     | Hinge,8",Double Bend                         |
| AACE6523 | Cable Assy, Console RGB                   | W5KE5000     | Keeper, Lock                                 |
| AACE6524 | Cable Assy, Mid Playfield Addressable     | W5TM3000     | T-Molding, 11/16" Blue, 17 Feet Per Squiggle |
| AACE6525 | Cable Assy, Line Voltage Ac Driver Board  | W5TM4002     | T-Molding,7/8"Blue, 76 Feet Per Squiggle     |
| AACE6526 | Cable Assy, Communication To Marquee      | A5MO0032B    | Monitor, TV, D315rwb254                      |
| AACE6527 | Cable Assy, Outside Left Of Playfield RGB | AABL6500     | Cable Assy, Blower                           |
| AACE6528 | Cable Assy, AC Driver Board To Ac Blower  | AABL6501     | Blower, X Power, 220vac                      |
| AACE6529 | Cable Filter Power Cord                   | AABL6505     | Blower, X Power, 110vac                      |
| AACE6531 | Cable Assy, Marquee Communication         | A5PS1013     | Power Supply, EVGA 500                       |
| AACE6532 | Cable Assy, Display                       | A5PS9600     | 5v 2.4awg Power Supply W/20awg Micro USB     |
| AACE6533 | Cable Assy, Marquee Power                 |              |                                              |
| AACE6534 | Top Plate Stud To Red Ball Release        |              |                                              |
| AACE6535 | Mid Ground Stud To Lower Stud Connection  | A5CB6500     | PCBA, Color Sensor                           |
| AACE6536 | Lower Ground Stud To Mid Connection       | A5CB6501     | PCBA, Color Sensor Controller                |
| AACE6537 | Mid Ground Stud To Top Plates Stud        | A5CB9600     | Circuit Board, Audio Amplifier               |
| AACE6538 | Cable Assy, Inner Left Playfield RGB      | AABD5029-A   | AC Driver Bed, Drive2                        |
| AACE6539 | Cable Right Playfield RGB                 | AACB4051-2   | PCBA, Rj11 Splitter, 2 Port                  |
| AACE6540 | Cable Assy, Outside Right Playfield RGB   | AACB5156     | Circuit Board, Power Dist.                   |
| AACE6541 | Cable Assy, Mega Button Led               | AACB6502     | PCBA, RGB Light Driver                       |
| AACE6542 | Cable Assy, Marquee Lights                | AACB6503     | PCBA, In-Rush Current Limiter                |
| AACE6543 | Cable Cabinet Side Lights Pow             | AACB9601-SQ  | Circuit Board Assy, I/O Aux                  |
| AACE6544 | Cable Assy, Button Switch                 | AACB9603     | Circuit Bard Assy, Dot Matrix Driver RPi     |
| AACE6547 | Cable Assy, Yellow Ball Solenoid          | AAMBRPI-SQ   | Raspberry Pie Mainboard With Software        |
| AACE6548 | Cable Assy, Marquee Communication Jumper  | AAMBRPI-SQ-M | Rasp Pi Main Board For Marquee               |
| AACE6549 | Cable Assy, Color Sensor Control          | AASD0008A    | Sandisk,8gb,Ultra,Mem Card Specify Game      |
| AACE6550 | Cable Assy, Console & Side Light Power    |              |                                              |
| AACE6551 | Cable Assy, Lower Cabinet Side Light Jump |              |                                              |
| AACE6552 | Cable Assy, TV Light Board                |              |                                              |
| AACE6553 | Cable Assy, Dimming Light To Board Cable  |              |                                              |
| AACE6554 | Cable Light Jumper                        |              |                                              |
| AACE6555 | Cable Assy, Arrow Light                   |              |                                              |
| AACE6556 | Cable Assy, Arrow Light Power From Board  |              |                                              |
| AACE6557 | Cable Assy, Ground Stud To Dba            |              |                                              |
| AACE6558 | Cable Assy, Ground Stud To Coin Door      |              |                                              |
| AACE8811 | Speaker Assembly                          |              |                                              |
| AACE9609 | Cable Assy, Marque Display Power Jump     |              |                                              |
| AACO1020 | Counter Assy, No Feet                     |              |                                              |
| AAPB2700 | Pushbutton Assy                           |              |                                              |

![](_page_52_Picture_1.jpeg)

![](_page_52_Picture_2.jpeg)

![](_page_52_Picture_3.jpeg)

![](_page_52_Picture_4.jpeg)

![](_page_52_Picture_5.jpeg)

![](_page_52_Picture_6.jpeg)

![](_page_52_Picture_7.jpeg)

![](_page_52_Picture_8.jpeg)

A5PV6503

A5PV6504

A5PV6505

A5PV6506

A5PV6507

A5TD1

![](_page_52_Picture_16.jpeg)

A5TT4101

![](_page_53_Figure_1.jpeg)

![](_page_54_Picture_1.jpeg)

![](_page_54_Picture_2.jpeg)

![](_page_54_Picture_3.jpeg)

![](_page_54_Picture_4.jpeg)

![](_page_54_Picture_5.jpeg)

![](_page_54_Picture_6.jpeg)

AACE6552

AACE6554

AACE6555

AACE6556

AACE6557

AACE6558

![](_page_54_Picture_13.jpeg)

AACE8811

![](_page_54_Picture_14.jpeg)

![](_page_54_Picture_15.jpeg)

![](_page_54_Picture_16.jpeg)

AAPB2700

AASW200

![](_page_54_Picture_18.jpeg)

W5HG1025

![](_page_54_Picture_20.jpeg)

![](_page_54_Picture_21.jpeg)

![](_page_54_Picture_22.jpeg)

![](_page_54_Picture_23.jpeg)

![](_page_54_Picture_24.jpeg)

![](_page_54_Picture_25.jpeg)

W5HG1050

W5KE5000

![](_page_54_Picture_28.jpeg)

![](_page_54_Picture_29.jpeg)

A5PS9600

![](_page_54_Picture_32.jpeg)

![](_page_54_Picture_33.jpeg)

A5CB9600

![](_page_54_Picture_34.jpeg)

AABD5029-A

![](_page_54_Picture_36.jpeg)

AACB9603

![](_page_54_Picture_37.jpeg)

![](_page_54_Picture_38.jpeg)

AACB6502

AAMBRPI-SQ

![](_page_54_Picture_39.jpeg)

AACB6503

![](_page_54_Picture_41.jpeg)

AASD0008A

![](_page_54_Picture_43.jpeg)

AACB9601-SQ

A5CB6500

A5CB6501

![](_page_54_Picture_47.jpeg)

![](_page_54_Picture_48.jpeg)

AAMBRPPI-SQ-M

#### **DECAL DIAGRAM**

![](_page_55_Figure_1.jpeg)

### **MAINTENANCE LOG**

If repairs are necessary, it is good practice to keep a log of repairs done and parts ordered. The chart below will assist you in tracking your game's maintenance.

| DATE | MAINTENANCE PERFORMED | PARTS ORDERED | INITIALS |
|------|-----------------------|---------------|----------|
|      |                       |               |          |
|      |                       |               |          |
|      |                       |               |          |
|      |                       |               |          |
|      |                       |               |          |
|      |                       |               |          |
|      |                       |               |          |
|      |                       |               |          |
|      |                       |               |          |
|      |                       |               |          |
|      |                       |               |          |
|      |                       |               |          |
|      |                       |               |          |
|      |                       |               |          |
|      |                       |               |          |
|      |                       |               |          |
|      |                       |               |          |
|      |                       |               |          |
|      |                       |               |          |
|      |                       |               |          |
|      |                       |               |          |
|      |                       |               |          |
|      |                       |               |          |
|      |                       |               |          |
|      |                       |               |          |
|      |                       |               |          |
|      |                       |               |          |
|      |                       |               |          |
|      |                       |               |          |
|      |                       |               |          |
|      |                       |               |          |
|      |                       |               |          |
|      |                       |               |          |
|      |                       |               |          |
|      |                       |               |          |

### **TECHNICAL SUPPORT**

Excellent customer service is very important to Bay Tek Games! We know that keeping your games in great operating condition is important to your business. When you need us, we are here to help. You can call us for free technical assistance, and you can count on us to have parts on-hand to support your game. We offer options that fit your needs.

#### **Electronics / Circuit Boards - Repair Options**

**Repair & Return –** If you have Circuit Board issues with your Bay Tek game, you can send the board to us and we'll repair it right away. Most items sent to us are repaired and returned to you within two days. This option is your best value as we offer this fast turn-around service at the most reasonable price.

Advance Replacement – If you have Circuit Board issues with your Bay Tek game, but you don't have time to send in your board in for repair, give us a call and ask for an Advance Replacement. We'll send you a replacement board that same day (pending availability). When you get your new board, just repackage the defective board in the same box and send it back to us. We make it easy by including a UPS Return Shipping label for you to put on the box (not available for international shipments). This is your best option when you need to get your game up and running as quickly as possible!

**Spare Parts –** Take matters into your own hands and purchase new spare Circuit Boards for your Bay Tek games. Many of our games share the same main-board electronics. This means you can buy one set of spare electronics to support many of your Bay Tek games. Spare boards allow you to get your game up and running the quickest and provide you a valuable troubleshooting option. Call our technicians to get recommendations for what you should keep on hand for spare parts!

#### **Technical Support:**

"You" are the best tool for troubleshooting! Your abilities to understand the game and your skills to repair the game are invaluable to us! If you need help, you know you can call us. It's not easy to diagnose a game remotely by phone, but our technicians do a great job. They'll need your help to perform some troubleshooting steps and convey to them exactly what's happening with your game.

#### Returns, Credits, & Fees:

**NOTICE!** ALL ITEMS being sent to Bay Tek Games for repair or return, etc. require prior Return Authorization! Bay Tek Games will provide a Product Return Form with an authorizing Ticket Number for each item to be returned. Please be certain to include this document with all shipments! **Late Fees and Non-Return Fees -** Advance Replacement and Warranty Replacement items require the defective items to be returned by Bay Tek games promptly to avoid Late Fees. We expect items to be returned with 10 working days. Late fees are invoiced monthly. Late fees are non-refundable under any circumstance! Any item not returned within 90 days will be invoiced in full as a replacement part. **Bench Fees -** Bench fees will apply for each electronic item returned to Bay Tek Games (this includes unused Advance Replacement items). This charge covers our cost to inspect, evaluate and retest each item. Please note that returned items that do not pas our tests will be charged accordingly as replacement items or advance replacements.

**Restocking Fees** - Unused items returned for credit will be credited minus a restocking fee. Items must be returned with in 30 days of purchase in order to qualify for any credit amount. No shipping charges will be credited.

## WARRANTY

Bay Tek Games warrants to the original purchaser that all game components will be free of defects in workmanship and materials for a period of 6 months from the date of purchase. If you fill out the registration card in the cashbox of the game, Bay Tek will add another 3 months to your warranty, free of charge.

Bay Tek Games will, without charge, repair or replace defective component parts upon notification to the parts/service department while the game is under warranty.

Warranty replacement parts will be shipped immediately, via ground service, along with a Product Return Form for the return of defective parts.

Defective parts must be shipped back to Bay Tek Games unless otherwise instructed. Items not returned to Bay Tek Games will be invoiced as replacement parts.

This warranty does not apply in the event of any misuse or abuse to the product, or as a result of any unauthorized repairs or alterations. The warranty does not apply if any serial number decal is altered, defaced, or removed from its original position.

![](_page_58_Picture_6.jpeg)

In order to maintain the safety & compliance certifications of this game, ONLY approved parts may be used. For approved replacement parts, refer to the parts list in this manual.

Should you need your game serviced, determine the serial number from the decal placed on the front of this manual, or locate it on the back of the game. Then contact our Service Department at: 920.822.3951 or e-mail: service@baytekgames.com

#### **NON-WARRANTY**

Options and estimated charges will be provided to you for your approval. Please remember that any items being sent to Bay Tek Games must include prior return authorization from our Parts & Service Department.

This approval will include a Product Return Form which is required to be included with any incoming shipments. Repaired parts will be shipped back using the same method in which they were received. Repairs are warranted for 30 days from the date of return shipment.